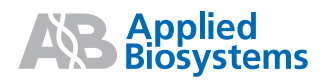

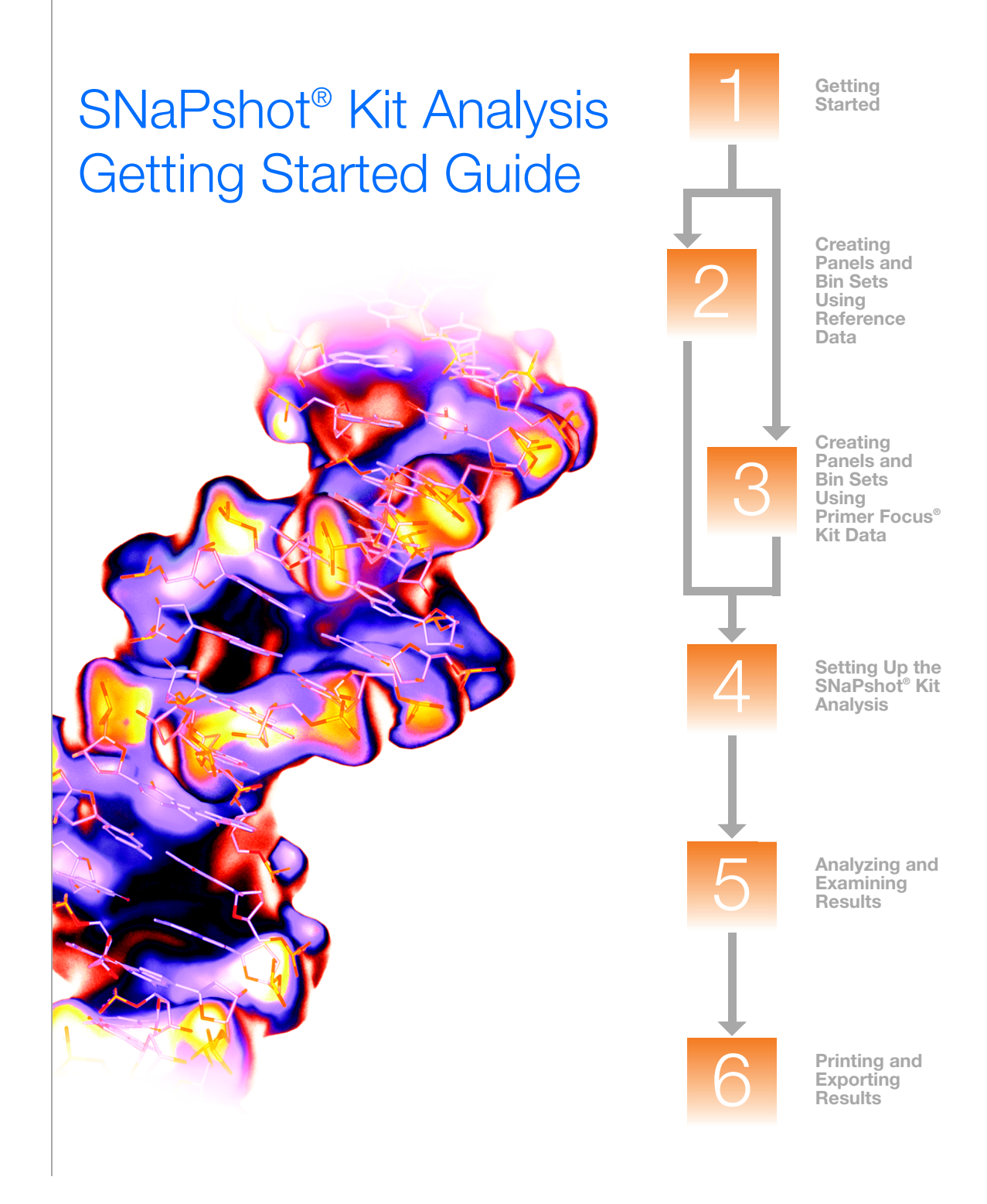

Applied Biosystems

> Getting Started

Creating Panels and Bin Sets

Using Reference Data 1

2

## SNaPshot<sup>®</sup> Kit Analysis Getting Started Guide

Creating Panels and Bin Sets Using Primer Focus<sup>®</sup> Kit Data

4

5

Analyzing and Examining Results

Printing and Exporting Results © Copyright 2005, Applied Biosystems. All rights reserved.

#### For Research Use Only. Not for use in diagnostic procedures.

Information in this document is subject to change without notice. Applied Biosystems assumes no responsibility for any errors that may appear in this document. This document is believed to be complete and accurate at the time of publication. In no event shall Applied Biosystems be liable for incidental, special, multiple, or consequential damages in connection with or arising from the use of this document.

#### Notice to Purchaser: License Disclaimer.

## Purchase of this software product alone does not imply any license under any process, instrument or other apparatus, system, composition, reagent or kit rights under patent claims owned or otherwise controlled by Applera Corporation, either expressly, or by estoppel.

GeneMapper Software has not undergone specific developmental validation for human identification applications. Human identification laboratories analyzing single-source or parentage samples which choose to use GeneMapper Software for data analysis should perform their own developmental validation studies.

#### TRADEMARKS:

ABI PRISM, Applied Biosystems, GeneMapper, GeneScan, LIZ, Primer Focus, and SNaPshot are registered trademarks, and the AB Design, Applera, GeneMapper, GeneScan, SNPlex, and ZipChute are trademarks of Applera Corporation or its subsidiaries in the U.S. and/or certain other countries.

This product includes software developed by the Apache Software Foundation (http://www.apache.org/). Copyright © 1999-2000 The Apache Software Foundation. All rights reserved.

This product includes software developed by the ExoLab Project (http://www.exolab.org/). Copyright 2000 © Intalio Inc. All rights reserved.

JNIRegistry is Copyright © 1997 Timothy Gerard Endres, ICE Engineering, Inc., http://www.trustice.com.

AFLP is a registered trademark of Keygene N.V.

Microsoft and Windows are registered trademarks of Microsoft Corporation.

Oracle is a registered trademark of Oracle Corporation.

All other trademarks are the sole property of their respective owners.

Applera Corporation is committed to providing the world's leading technology and information for life scientists. Applera Corporation consists of the Applied Biosystems and Celera Genomics businesses.

Part Number 4363078 Rev. B 06/2005

## Contents

|           | Preface v                                                                       |
|-----------|---------------------------------------------------------------------------------|
|           | How to Use This GuidevHow to Obtain More InformationviHow to Obtain Supportviii |
| Chapter 1 | Getting Started 1                                                               |
|           | About SNaPshot <sup>®</sup> Kit Analyses2                                       |
|           | About the Example Data5                                                         |
|           | SNaPshot <sup>®</sup> Kit Analysis Workflow6                                    |
|           | GeneMapper <sup>®</sup> Software Terms7                                         |
|           | Starting the Software and Logging In7                                           |
|           | Using This Guide With Your Own Sample Files                                     |
|           | Using This Guide With GeneMapper Version 3.7 Software8                          |
|           | Alternatives to the Procedures In This Guide                                    |
| Chapter 2 | Creating Panels and Bin Sets Using Reference                                    |
|           | Data 11                                                                         |
|           | Creating a New Project and Adding Reference Sample Files12                      |
|           | Setting Analysis Parameters and Table Settings                                  |
|           | Performing a Sizing-Only Analysis on the Project                                |
|           | Creating a Kit, Panel, Markers, Bin Set, and Bins                               |

| Chapter 3 | Creating Panels and Bin Sets Using Primer Focus <sup>®</sup> Kit Data        | 43           |
|-----------|------------------------------------------------------------------------------|--------------|
|           | Creating a New Project and Adding Primer Focus <sup>®</sup> Kit Sample Files | . 44         |
|           | Setting Analysis Parameters and Table Settings                               | . 46         |
|           | Creating a Kit, Panel, Markers, Bin Set, and Bins                            | . 49<br>. 58 |
| Chapter 4 | Setting Up the SNaPshot <sup>®</sup> Kit Analysis                            | 69           |
|           | Creating a New Project and Adding Sample Files                               | . 70         |
|           | Setting Analysis Parameters and Table Settings for the Project .             | . 72         |
| Chapter 5 | Analyzing and Examining Results                                              | 81           |
|           | Analyzing the Project                                                        | . 82         |
|           | Examining the Results                                                        | . 82         |
| Chapter 6 | Printing and Exporting Results                                               | 87           |
|           | Printing Results                                                             | . 88         |
|           | Exporting Results                                                            | . 89         |
|           | Index                                                                        | 91           |

## Preface

### How to Use This Guide

| Purpose of This<br>Guide | The GeneMapper <sup>®</sup> Software Version 4.0 SNapshot <sup>®</sup> Kit Analysis<br>Getting Started Guide provides brief, step-by-step instructions for<br>sizing and genotyping SNaPshot kit data generated using any of the<br>compatible Applied Biosystems electrophoresis instruments and<br>Data Collection Software. It describes how to troubleshoot, print and<br>export data, and create reports. It is designed to help you quickly<br>learn to use basic functions of the GeneMapper Software.                                                                           |
|--------------------------|----------------------------------------------------------------------------------------------------|
| Audience                 | This guide is intended for novice GeneMapper Software users.                                                                                                    |
| Assumptions              | <ul> <li>This guide assumes that:</li> <li>You have installed GeneMapper Software version 4.0 as described in the <i>GeneMapper<sup>®</sup> Software Version 4.0 Installation and Administration Guide</i> (PN 4363080).</li> <li>You have a working knowledge of the Microsoft<sup>®</sup> Windows<sup>®</sup> XP operating system.</li> </ul>                                                                                                    |
| Text Conventions         | <ul> <li>This guide uses the following conventions:</li> <li>Bold indicates user action. For example:<br/>Type 0, then press Enter for each of the remaining fields.</li> <li><i>Italic</i> text indicates new or important words and is also used for emphasis. For example:<br/>Before analyzing, <i>always</i> prepare fresh matrix.</li> <li>A &gt; symbol separates successive commands you select from a drop-down or shortcut menu. For example:<br/>Select File &gt; Open &gt; Spot Set.<br/>Right-click the sample row, then select View Filter &gt; View All Runs.</li> </ul> |

#### User Attention Words

Two user attention words appear in Applied Biosystems user documentation. Each word implies a particular level of observation or action as described below:

**Note:** Provides information that may be of interest or help but is not critical to the use of the product.

**IMPORTANT!** Provides information that is necessary for proper instrument operation, accurate chemistry kit use, or safe use of a chemical.

Examples of the user attention words appear below:

Note: The size of the column affects the run time.

**Note:** The Calibrate function is also available in the Control Console.

**IMPORTANT!** To verify your client connection to the database, you need a valid Oracle user ID and password.

**IMPORTANT!** You must create a separate Sample Entry Spreadsheet for each 96-well plate.

**Safety Alert Words** Safety alert words also appear in user documentation. For more information, see the *GeneMapper*<sup>®</sup> Software Version 4.0 Installation and Administration Guide (PN 4363080).

### How to Obtain More Information

SafetyFor safety information, see the GeneMapper® Software Version 4.0InformationInstallation and Administration Guide (PN 4363080).

SoftwareFor all warranty and licensing information, see the GeneMapper®Warranty and<br/>LicenseSoftware Version 4.0 Installation and Administration Guide<br/>(PN 4363080).

#### Related Documentation

- The following related documents are shipped with the software:
  - *GeneMapper<sup>®</sup> Software Version 4.0 Installation and Administration Guide* – Provides procedures for installing, securing, and maintaining version 4.0 of the GeneMapper Software.
  - GeneMapper<sup>®</sup> Software Version 4.0 Getting Started Guides Five guides that explain how to analyze the application-specific example data provided with the GeneMapper Software. The guides provide brief, step-by-step procedures for the analysis of Microsatellite, LOH, AFLP<sup>®</sup> system, SNaPshot<sup>®</sup> kit, and SNPlex<sup>™</sup> system data generated by compatible Applied Biosystems electrophoresis instruments and Data Collection Software. The guides are designed to help you quickly learn to use basic functions of the GeneMapper Software.
  - GeneMapper<sup>®</sup> Software Version 4.0 Online Help Describes the GeneMapper Software and provides procedures for common tasks. Access online help by pressing F1, selecting Help > Contents and Index, or clicking in the toolbar of the GeneMapper window.
  - *GeneMapper*<sup>®</sup> *Software Version 4.0 Quick Reference Guide* Provides workflows for specific analysis types and lists instruments, software, and analysis applications compatible with the GeneMapper Software.
  - *GeneMapper® Software Version 4.0 Reference and Troubleshooting Guide* – Provides reference information such as theory of operation and includes troubleshooting information.

Portable document format (PDF) versions of this guide and the other documents listed above are available on the *GeneMapper Software Version 4.0 Documentation CD*.

**Note:** For additional documentation, see "How to Obtain Support" on page viii.

#### Obtaining Information from Online Help

The GeneMapper Software features an online help system that describes how to use each feature of the user interface. Access online help by pressing F1, selecting Help → Contents and Index, or clicking 🕡 in the toolbar of the GeneMapper window.

Send Us Your Comments Applied Biosystems welcomes your comments and suggestions for improving its user documents. You can e-mail your comments to:

#### techpubs@appliedbiosystems.com

### How to Obtain Support

For the latest services and support information for all locations, go to **http://www.appliedbiosystems.com**, then click the link for **Support**.

At the Support page, you can:

- Search through frequently asked questions (FAQs)
- Submit a question directly to Technical Support
- Order Applied Biosystems user documents, MSDSs, certificates of analysis, and other related documents
- Download PDF documents
- · Obtain information about customer training
- · Download software updates and patches

In addition, the Support page provides access to worldwide telephone and fax numbers to contact Applied Biosystems Technical Support and Sales facilities.

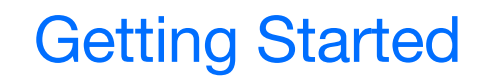

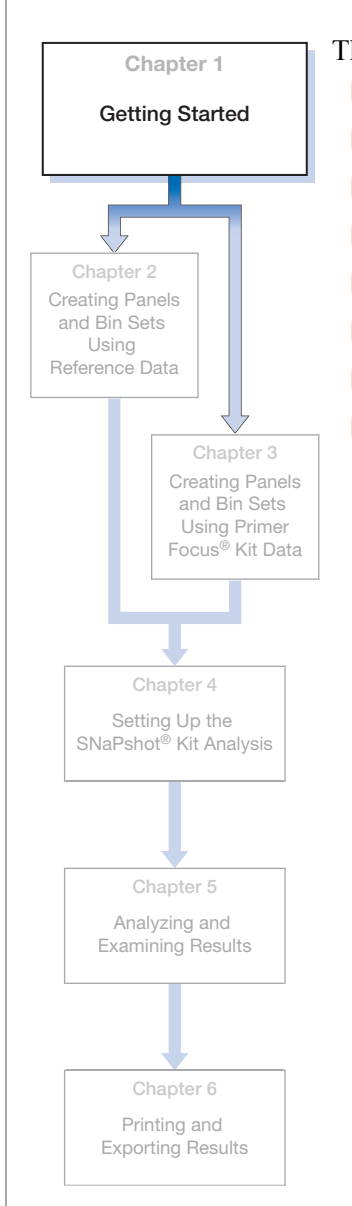

| his chapter includes:                                   |   |
|---------------------------------------------------------|---|
| About SNaPshot <sup>®</sup> Kit Analyses                | 2 |
| About the Example Data                                  | 5 |
| SNaPshot <sup>®</sup> Kit Analysis Workflow             | 6 |
| GeneMapper <sup>®</sup> Software Terms                  | 7 |
| Starting the Software and Logging In                    | 7 |
| Using This Guide With Your Own Sample Files             | 8 |
| Using This Guide With GeneMapper Version 3.7 Software . | 8 |
| Alternatives to the Procedures In This Guide            | 9 |
|                                                         |   |

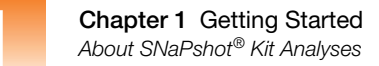

### About SNaPshot<sup>®</sup> Kit Analyses

**SNP Markers** A Single Nucleotide Polymorphism (SNP) marker consists of a single base pair that varies in the known DNA sequence, thereby creating up to four alleles or variations of the marker.

...TCGTTGTAGCGCTTAGA... ...AGCAACAT\_GCTAATCT... ...TCGTTGTA\_CGCTTAGA... ...AGCAACATTGCTAATCT...

The G-C and A-T base pairs are two possible alleles of this SNP site

#### SNaPshot<sup>®</sup> Kit Analysis

#### SNaPshot<sup>®</sup> Multiplex Kit

The SNaPshot Multiplex kit investigates up to ten SNP markers simultaneously by employing PCR amplification followed by dideoxy single-base extension of an unlabeled primer. The primer is designed to anneal to the sequence adjacent to the SNP site. Once the primer anneals, the single-base extension occurs by the addition of the complementary dye-labeled ddNTP (dye terminator) to the annealed primer. Each of the four ddNTPs is fluorescently labeled with a different color dye. The result is marker fragments for the different SNP alleles that are all the same length, but vary by color. After electrophoresis and fluorescence detection, the alleles of a single marker appear as different colored peaks at roughly the same size in the electropherogram plot. The size of the different allele peaks will vary slightly due to differences in molecular weight of the dyes. You then use the GeneMapper Software to size and genotype the data. (Figure 1-1)

The SNaPshot Multiplex kit can investigate up to ten SNP markers simultaneously by using primers of different lengths. It may be necessary to add a non-annealing tail to a primer to make its length sufficiently different from other primers. This step prevents the SNP markers from overlapping. (Figure 1-2)

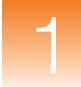

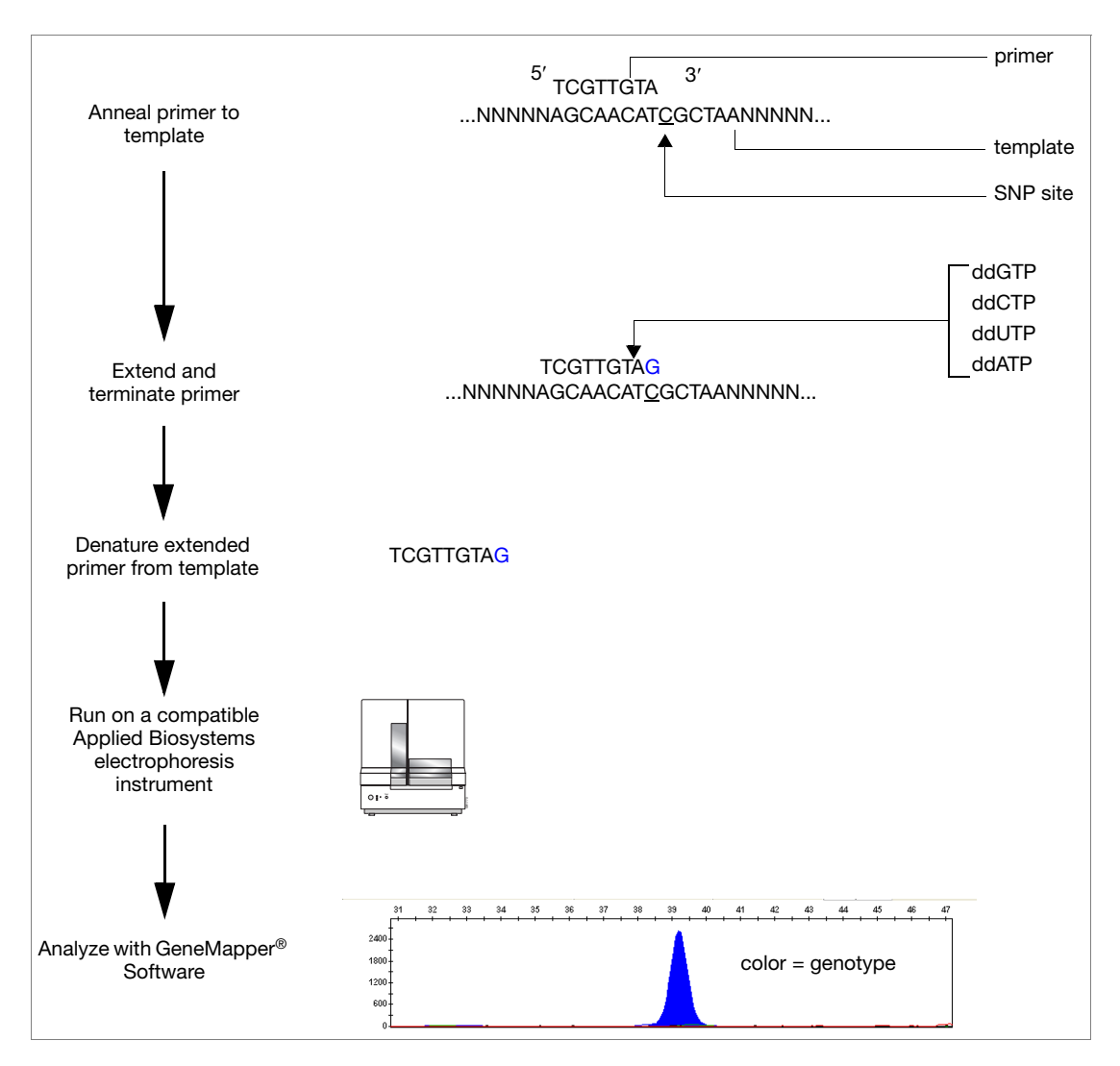

Figure 1-1 Overview of SNaPshot<sup>®</sup> Multiplex Kit workflow

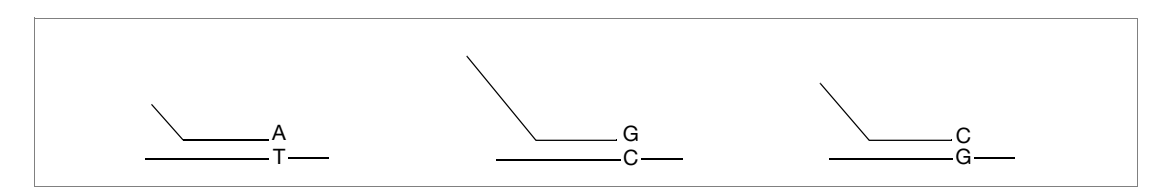

Figure 1-2 Tailed primers annealed to templates and extended

GeneMapper® Software Version 4.0 SNaPshot® Kit Analysis Getting Started Guide

#### Primer Focus<sup>®</sup> Kit

Optionally, you can use a Primer Focus kit to create all four possible alleles of your SNP markers of interest. This kit contains reagents that allow you to add all four possible ddNTPs to the 3' end of your unlabeled SNaPshot primers without using a template.

The GeneMapper Software can then use the sample file from the Primer Focus kit sample to:

- Evaluate the mobilities of any tailed extension products to verify the SNP markers are not overlapping.
- Automatically generate bins for each SNP marker allele using the Auto Panel feature.

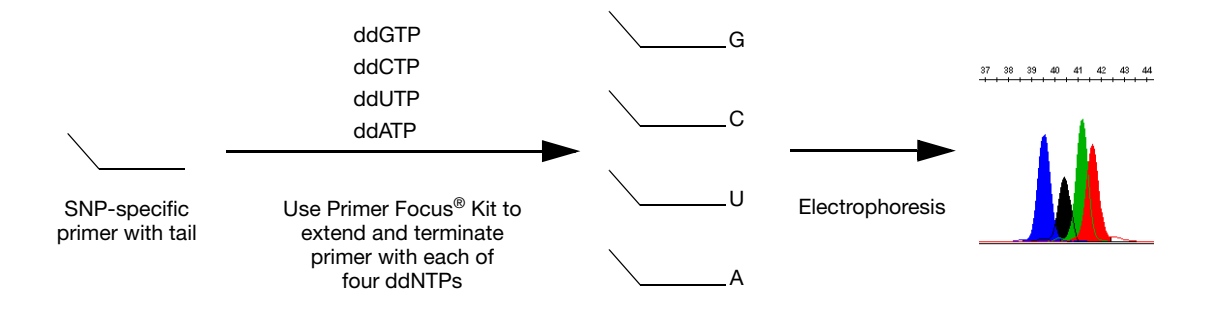

| SNaPshot <sup>®</sup> Kits | <ul> <li>The following kits are available from Applied Biosystems:</li> <li>SNaPshot Multiplex Kit (part numbers 4323159, 4323161, 4323163)</li> <li>Primer Focus Kit (part number 4329538)</li> </ul>          |
|----------------------------|----------------------------------------------------------------------------------------------------|
| Custom Primers             | Applied Biosystems provides custom primers for PCR amplification<br>of SNP markers. For more information, visit the Applied Biosystems<br>Web site at <b>www.appliedbiosystems.com</b> .                        |
| Compatible<br>Instruments  | For information about Applied Biosystems electrophoresis instruments that are compatible with SNaPshot analyses, see the <i>GeneMapper<sup>®</sup> Software Version 4.0 Quick Reference Guide</i> (PN 4362816). |

## About the Example Data

| Sample File<br>Location         | To perform the exercise described in this getting started guide, use<br>the three sample files (.fsa) and, optionally, the six Primer Focus kit<br>sample files located on your computer hard drive at:                                                                                                    |  |  |
|---------------------------------|----------------------------------------------------------------------------------------------------|--|--|
|                                 | <i><drive></drive></i> :\AppliedBiosystems\GeneMapper\Example<br>Data\SNaPshot                                                                                                    |  |  |
|                                 | <b>Note:</b> The above location will vary depending on the installation of the GeneMapper <sup>®</sup> Software. The default installation is the D drive.                                                                                                    |  |  |
| Instrument and<br>Size Standard | Sample files were generated by running samples from a SNaPshot<br>Multiplex Kit on an ABI PRISM <sup>®</sup> 3100 Genetic Analyzer using the<br>GeneScan <sup>™</sup> 120 LIZ <sup>®</sup> size standard. Additionally, sample files<br>containing all possible marker alleles were generated by running<br>samples from a Primer Focus Kit on an ABI PRISM <sup>®</sup> 310 Genetic<br>Analyzer, using the GeneScan <sup>™</sup> 120 LIZ <sup>®</sup> size standard. |  |  |
| Marker                          | The example SNaPshot kit data includes six markers.                                                                                                    |  |  |
| Information                     | In Chapter 2 you will learn how to <i>manually</i> create markers and bins (allele definitions) for your project using reference data. The marker and allele information for the sample data is provided there.                                                                                                    |  |  |
|                                 | In Chapter 3 you will learn how to <i>automatically</i> create markers and bins (allele definitions) for your project by using Primer Focus kit data and the Auto Panel feature in the GeneMapper Software.                                                                                                    |  |  |

## SNaPshot<sup>®</sup> Kit Analysis Workflow

The following flowchart summarizes the steps for performing a SNaPshot analysis using the GeneMapper<sup>®</sup> Software:

#### Create Panels and Bin Sets Using Reference Data (Chapter 2)

- 1. Create a new project and add reference sample files.
- 2. Set the analysis parameters and table settings for the project.
- 3. Perform a sizing-only analysis on the project.
- 4. Create the kit, panel, markers, bin sets, and bins for the project.

#### Create Panels and Bin Sets Using Primer Focus<sup>®</sup> Kit Data (Chapter 3)

- 1. Create a new project and add Primer Focus kit sample files.
- 2. Set the analysis parameters and table settings for the project.
- 3. Perform a sizing-only analysis on the project.
- 4. Create the kit, panel, markers, bin sets, and bins for the project.

### Set Up the SNaPshot<sup>®</sup> Kit Analysis (Chapter 4)

- 1. Create a new project and add samples.
- 2. Set the analysis parameters and table settings for the project.

### Analyze and Examine Results (Chapter 5)

- 1. Analyze the samples in the project.
- 2. Examine the results.

#### Print and Export the Results (Optional) (Chapter 6)

- Print results.
- Export results.

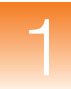

## GeneMapper<sup>®</sup> Software Terms

| Term                   | Definition                                                                                                    |
|------------------------|----------------------------------------------------------------------------------------------------|
| analysis<br>parameters | A collection of user-defined settings (including an analysis method, size standard, and panel) that determine the sizing and genotyping algorithms used by the GeneMapper <sup>®</sup> Software to analyze all sample files in a project. |
| bin                    | A fragment size (bp) and dye color that define an allele<br>within a marker. You create a bin for each possible<br>allele associated with a marker.                                                                                       |
| bin set                | A collection of bins (allele definitions), typically specific to a set of experimental conditions.                                                                                                    |
| marker                 | A SNP marker is defined by a name and fragment size range (bp).                                                                                                    |
| panel                  | A group of markers. In the GeneMapper Software, you associate a panel with a bin set to provide bin definitions for the markers.                                                                                                    |
| kit                    | A group of panels.                                                                                                    |

### Starting the Software and Logging In

To start the GeneMapper® Software and log in:

- 1. Select Start → All Programs → Applied Biosystems → GeneMapper → GeneMapper 4.0.
- **2.** In the Login to GeneMapper dialog box:
  - **a.** Type the **User Name** and **Password** assigned by your system administrator.
  - b. Click OK.

## **Using This Guide With Your Own Sample Files**

In addition to using this guide to analyze the example data provided with the software, you can use this guide to lead you through the general SNaPshot kit analysis workflow when analyzing your own sample files. For information on advanced software features, see the *GeneMapper*<sup>®</sup> Software Online Help.

## Using This Guide With GeneMapper Version 3.7 Software

The workflows and procedures presented in this guide are valid for the GeneMapper Version 3.7 Software also.

**IMPORTANT!** The GeneMapper Version 3.7 Software does *not* contain the correct example data used in the exercises of this guide. Therefore, if you have GeneMapper Version 3.7 Software, do *not* use this guide to analyze the example data that it references; instead, use it to lead you through the SNaPshot kit analysis workflow when analyzing your own sample files.

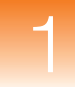

### Alternatives to the Procedures In This Guide

Overview This guide presents one of several possible solutions for analyzing SNaPshot kit data using the GeneMapper<sup>®</sup> Software. Once you have completed the exercises in this document, you will most likely want to tailor the process to fit the requirements of your laboratory. This section provides you with a summary of several alternatives and where to go for further information. Using The GeneMapper Software includes an Autoanalysis feature that can Autoanalysis to eliminate most of the tasks leading up to the analysis of a SNaPshot Set Up Projects kit project. Much of Chapter 2, Chapter 3, and Chapter 4 explain how to manually create, add samples to, and analyze projects for use in SNaPshot kit projects. When configured for Autoanalysis, the GeneMapper Software can automatically accomplish these tasks by coordinating with the Data Collection Software. For a more detailed explanation of how to use the Autoanalysis feature to set up SNaPshot kit projects, see the GeneMapper<sup>®</sup> Software Version 4.0 Installation and Administration Guide (PN 4363080). Using the The GeneMapper Software features a command line interface that Command Line can perform most of the major functions of the software. The Interface to Set command line interface can be a useful tool when analyzing **Up Projects** SNaPshot kit projects because it automate many of the tasks explained in Chapter 2, Chapter 3, and Chapter 4. For a complete description of the command line interface and how it can be used to automate the functions of the GeneMapper Software, see the GeneMapper<sup>®</sup> Software Version 4.0 Installation and Administration Guide (PN 4363080).

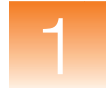

Chapter 1 Getting Started Alternatives to the Procedures In This Guide

## Creating Panels and Bin Sets Using Reference Data

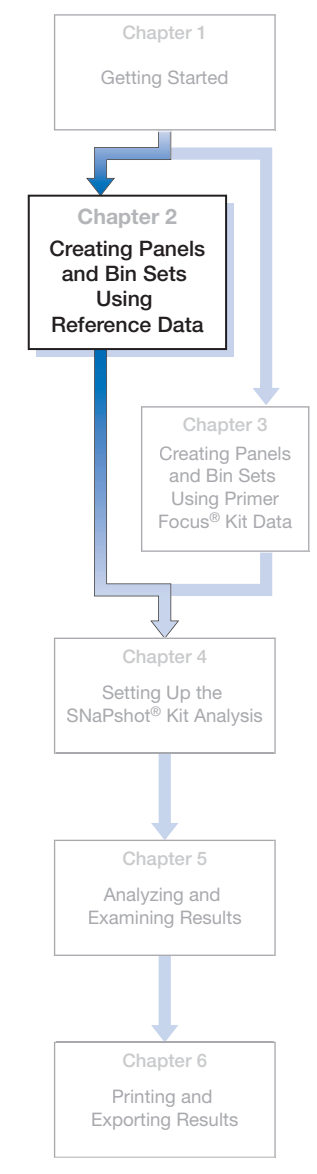

This chapter includes:

- Creating a New Project and Adding Reference Sample Files 12
- Setting Analysis Parameters and Table Settings ..... 14
- Performing a Sizing-Only Analysis on the Project ..... 17
- Creating a Kit, Panel, Markers, Bin Set, and Bins..... 26

**IMPORTANT!** Follow the instructions in this chapter only if you want to learn how to *manually* create markers and bins (allele definitions) for your project using reference data.

If you want to learn how to learn how to *automatically* create markers and bins (allele definitions) for your project by using Primer Focus kit data and the Auto Panel feature, follow the instructions in Chapter 3 instead.

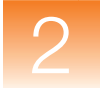

# Creating a New Project and Adding Reference Sample Files

**Overview** You create a project and add samples to the project in the GeneMapper window.

To create a new project and add sample files:

Creating a New Project and Adding Sample Files

**1.** Click *<sup>©</sup>* (**File** ▶ **New Project**).

| 😁 New Project                                                                                          |        |
|----------------------------------------------------------------------------------------------------|--------|
| Project Type<br>Generic<br>Microsatellite<br>SNPshot®<br>OLA Analysis<br>SNPlex <sup>104</sup><br>AFLP |        |
| ок                                                                                                    | Cancel |

- 2. In the New Project dialog box, select SNaPshot, then click OK.
- **4.** In the Add Samples to Project dialog box, in the Files tab, navigate to

```
<drive>:\AppliedBiosystems\GeneMapper\Example
Data\SNaPshot
```

**Note:** The above location will vary depending on the installation of the GeneMapper<sup> $\mathbb{R}$ </sup> Software. The default installation is the D drive.

5. Select the SNaPshot folder, click Add to List, then click Add.

**Note:** For this guide you added all three sample files in the SNaPshot folder. However, you can add a subset of files by expanding the folder in the left pane, pressing and holding Ctrl, then selecting individual files before clicking Add To List.

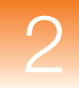

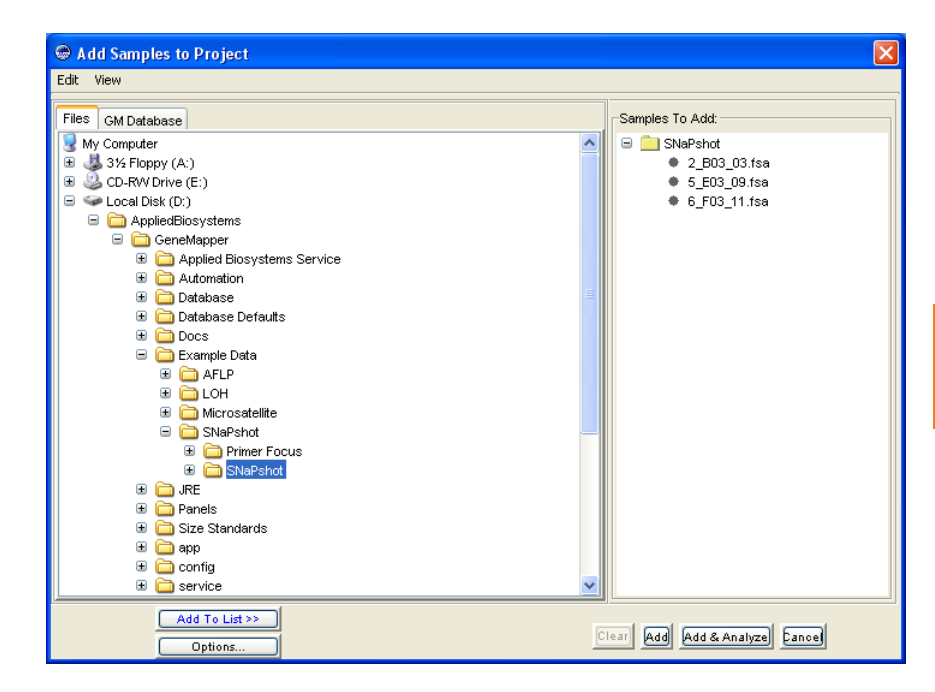

The three sample files from the SNaPshot folder appear in the Samples tab, along with information entered in the Data Collection Software on the compatible Applied Biosystems electrophoresis instrument.

| 😁 GeneMapper - *L    | Jntitle d | l - gm l | ls Logged In Da | tabase FRMINF | ODEVD01   |                |              |          |       |               |
|----------------------|-----------|----------|-----------------|---------------|-----------|----------------|--------------|----------|-------|---------------|
| File Edit Analysis V | iew Too   | ols Help | p               |               |           |                |              |          |       |               |
| 😂 😂 🛃 🛛 🖏            | 2         |          | 🔳 Ш 🛛 🛛         |               | 🕨 💣 🛛 Tab | ole Setting: S | NaPshot Defa | ault     | 🗸 📄 🖌 | ) 🍓 🛛 🙆       |
| □ 品Project           | Sample    | s Gen    | otypes          |               |           |                |              |          |       |               |
| 🗄 🦲 SNaPshot         |           | Status   | Sample File     | Sample Name   | Comments  | Sample Type    | Analysis Me  | sthod Pa | anel  | Size Standard |
|                      | 1         | S.       | 2_803_03.fsa    | 2             | None      | Sample         | None         | N        | one   | None          |
|                      | 2         | <b>N</b> | 5_E03_09.fsa    | 5             | None      | Sample         | None         | N        | one   | None          |
|                      | 3         | <b>N</b> | 6_F03_11.fsa    | 6             | None      | Sample         | None         | N        | one   | None          |
|                      |           | <        |                 |               |           | )              |              |          |       | >             |
|                      |           |          |                 |               |           |                |              |          |       |               |
|                      |           |          |                 |               |           |                |              |          |       |               |
|                      |           |          |                 |               |           |                |              |          |       |               |
|                      |           |          |                 |               |           |                |              |          |       |               |
|                      |           |          |                 |               |           |                |              |          |       |               |
|                      |           |          |                 |               |           |                |              |          |       |               |
|                      |           |          |                 |               |           |                |              |          |       |               |
|                      |           |          |                 |               |           |                |              |          |       |               |
|                      |           |          |                 |               |           |                |              |          |       |               |
| Progress Status      |           |          |                 |               |           |                | [            |          | 0%    | Stop          |

**Next Steps** Set analysis parameters and display settings for the project as described on page 14.

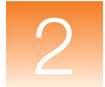

## **Setting Analysis Parameters and Table Settings**

## **Overview** You set analysis parameters and display settings for the project in the GeneMapper window.

Analysis parameters include:

- Analysis Method (including bin set)
- Size Standard
- Panel (set of markers)

You set analysis parameters that determine the peak detection, sizing, and genotyping algorithms used by the GeneMapper<sup>®</sup> Software to analyze all sample files in a project.

Display settings include Table Settings and Plot Settings.

Setting Analysis Parameters

#### To set analysis parameters for the project:

- 1. Select the **Samples** tab in the GeneMapper window.
- **2.** Click the first row in the **Analysis Method** column, then select SNaPshot Default from the drop-down list.

| Analysis Method     |   |
|---------------------|---|
| AFLP Default        | ~ |
|                     | ^ |
| AFLP Default        |   |
| LOH Analysis Met    |   |
| Microsatellite Ana  |   |
| Microsatellite Defa |   |
| SNPlex_Model_37     |   |
| SNPlex_Rules_37     |   |
| SNaPshot Default    | ~ |

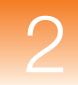

**3.** Leave the Panel column set to None.

**Note:** Selecting a panel is optional. If you do not select a panel, the GeneMapper Software can size the data, but not genotype it. Because you are creating this project to do a sizing-only analysis of reference data for use in creating panels and bin sets, you will not select a panel as part of your analysis parameters.

- **4.** Select the first row in the **Size Standard** column, then select **GS120LIZ** from the drop-down list. (This was the size standard run with the samples.)
- 5. Fill down your selections to all sample rows in the Samples tab:
  - **a.** Click-drag across the Analysis Method, Panel, and Size Standard column headers to highlight all rows in all three columns.

| Analysis Method  | Panel | Size Standard |
|------------------|-------|---------------|
| SNaPshot Default | None  | GS120LIZ      |
| None             | None  | None          |
| None             | None  | None          |

b. Select Edit → Fill Down (or press Ctrl-D).

Selecting Table<br/>SettingAt the top of the GeneMapper window, select SNaPshot Default<br/>from the Table Settings drop-down list.

| Microsatellite Default | * |
|------------------------|---|
| New                    |   |
|                        |   |
| AFLP Default           |   |
| Microsatellite Default |   |
| SNPlex_v3              |   |
| SNaPshot Default       |   |

Table Settings control the information displayed in the Samples tab and Genotypes tab after analysis. SNaPshot Default is one of the default Table Settings provided with the GeneMapper Software.

You can also edit and create custom Table Settings in the GeneMapper Manager. For more information, see the *GeneMapper*<sup>®</sup> *Software Online Help*.

Saving the Project: Project 1. Click (File > Save Project).

2. In the Save Project dialog box, type SNaPshot Ref Data Project, then click OK.

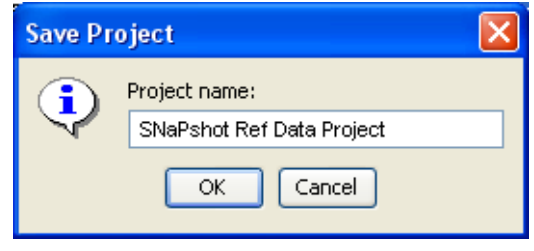

SNaPshot Ref Data Project appears in the title bar of the GeneMapper window.

**Next Steps** Perform a sizing-only analysis on the project as described on page 17.

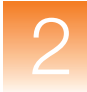

## Performing a Sizing-Only Analysis on the Project

**Overview** Now that you have added sample files to and set analysis parameters for the project, perform a sizing-only analysis to size the data so you have sample files available as reference data to create bins (allele definitions).

To perform the sizing-only analysis:

- Analyze the project
- Review the SQ and contributing PQVs
- Examine the size standard
- View sample information (including raw data)
- Viewing samples plots

#### Analyzing the Project

#### Click 🕨 (Analysis > Analyze).

The GeneMapper<sup>®</sup> Software analyzes each sample in the project, displaying its progress in the Status Bar (lower left) of the GeneMapper window.

## Reviewing the SQ and PQVs

#### To review the Size Quality (SQ) and contributing PQVs:

- **1.** Make sure "Analysis Completed" appears in the Status Bar (lower left) of the GeneMapper window.
- **2.** Review the SQ by scrolling to the right in the Samples tab.

| 😌 GeneMapper - SNaPshot Ref Data Project - gm Is Logged In Database FRMINFODEVD01 |         |              |          |                 |                 |        |         |          |      |            |     |      |          |        |
|-----------------------------------------------------------------------------------|---------|--------------|----------|-----------------|-----------------|--------|---------|----------|------|------------|-----|------|----------|--------|
| File Edit Analysis \                                                              | /iew To | ools Help    |          |                 |                 |        |         |          |      |            |     |      |          |        |
| 😂 😂 📓 🛛 🍒                                                                         | 2       |              | Ц   🖸 🎟  | ) 🔟 📔 🍉 💣       | Table Setting:  | SNa    | Pshot I | Defaul   | t    | <b>~</b> [ |     | P    | <u>ا</u> | 🔤 🕐    |
| 😑 🚠 Project                                                                       | Sampl   | es Genotypes |          |                 |                 |        |         |          |      |            |     |      |          |        |
| 🗉 🧀 SNaPshot                                                                      |         | Matrix       | Run Name | Instrument Type | Run Date & Time |        | REF     | SQI      | SFNF | MNF        | SNF | OS   | SQ       | UD1    |
|                                                                                   | 1       |              | SNaPshot | ABI3100         | 2001-07-31 16:5 | 0:38.0 |         |          |      |            |     |      |          |        |
|                                                                                   | 2       | 1            | SNaPshot | ABI3100         | 2001-07-31 16:5 | 0:38.0 |         |          |      |            |     |      |          |        |
|                                                                                   | 3       |              | SNaPshot | ABI3100         | 2001-07-31 16:5 | 0:38.0 |         | <u> </u> |      |            |     |      |          | -j - j |
|                                                                                   |         | <            |          |                 |                 |        |         |          |      |            |     |      |          | >      |
|                                                                                   |         |              |          |                 |                 |        |         |          |      |            |     |      |          |        |
|                                                                                   |         |              |          |                 |                 |        |         |          |      |            |     |      |          |        |
|                                                                                   |         |              |          |                 |                 |        |         |          |      |            |     |      |          |        |
|                                                                                   |         |              |          |                 |                 |        |         |          |      |            |     |      |          |        |
|                                                                                   |         |              |          |                 |                 |        |         |          |      |            |     |      |          |        |
|                                                                                   |         |              |          |                 |                 |        |         |          |      |            |     |      |          |        |
|                                                                                   |         |              |          |                 |                 |        |         |          |      |            |     |      |          |        |
|                                                                                   |         |              |          |                 |                 |        |         |          |      |            |     |      |          |        |
|                                                                                   |         |              |          |                 |                 |        |         |          |      |            |     |      |          |        |
| Analysis Completed.                                                               |         |              |          |                 |                 |        |         |          |      |            |     | Stop |          |        |

Click-drag scroll bar to right to view SQ column

If you followed the procedures and used the example data indicated in this guide, the SQ for each sample is (Pass). The Process Quality Values (PQVs) that contribute to the SQ (SFNF, MNF, SNF, and OS) should also be ().

#### Investigating Yellow A and Red SQs

**IMPORTANT!** When analyzing your own data, you may find the SQ to be (Check) or (Low Quality) and associated PQVs (SFNF, MNF, SNF, and OS) to be , indicating issues with the size standard, data, or analysis parameters. To investigate and correct these issues, see "Examining the Size Standard" on page 19.

Note: Click et a sort the samples by SQ score. Samples with a SQ will be listed at the top of the Samples tab.

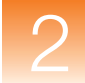

## Examining the Size Standard

To examine the size standard:

- Select all samples in the Samples tab by selecting Edit ► Select All.

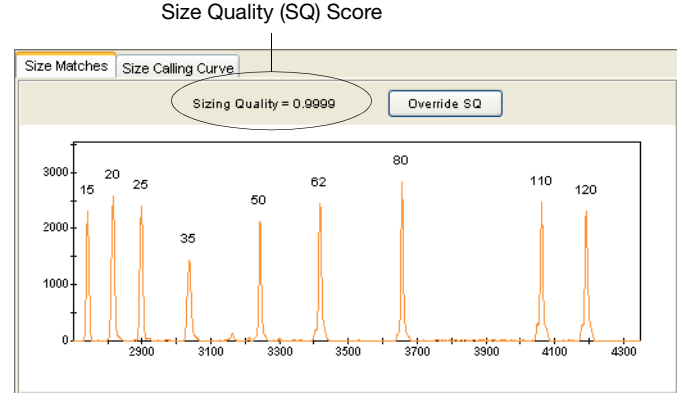

Figure 2-1 Size Match Editor – Size Matches tab

- **3.** Click the **Size Matches** tab to view the following for the selected sample:
  - Size Quality (SQ) score
  - Size standard peaks
  - Size standard peak labels
- 4. Note the Sizing Quality score (Figure 2-1) for the sample. This score reflects how well the data from the size standard match the size standard you selected in the software. This score determines whether the SQ displays 
   (Pass), 
   (Check) or 
   (Low Quality).

If you followed the instructions in this guide, the Sizing Quality is > 0.75 and the SQ displays  $\square$  (Pass).

However, when analyzing you own data you may notice the Sizing Quality is less and the SQ displays (Check) or (Low Quality). For troubleshooting help, see Table 2-1 on page 21.

**5.** Determine if all peaks in the size standard are present and labeled correctly.

If you followed instructions in this guide, all peaks are present and labeled correctly as shown in Figure 2-1.

However, when analyzing you own data you may find some size standards peaks to be incorrectly labeled or missing. For troubleshooting help, see Table 2-1 on page 21.

**6.** Click the **Size Calling Curve** tab to view the size standard curve for the selected sample. You will see red data points representing the fragments from the size standard and a black best-fit curve.

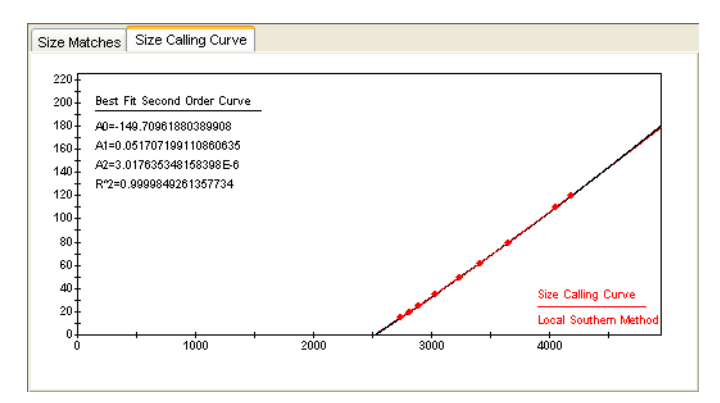

- **7.** Select another sample from the left pane of the Size Match Editor, then repeat steps 3 through 6.
- **8.** Click **OK** to close the Size Match Editor.

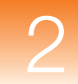

#### Table 2-1 Troubleshooting the size standard

| Problem                                                                                                    | Action                                                                                                    |
|----------------------------------------------------------------------------------------------------|----------------------------------------------------------------------------------------------------|
| Sizing Quality score is low and<br>the SQ displays (Check) or<br>(Low Quality), but all size<br>standard peaks are present and<br>labeled correctly. | Override the Sizing Quality by<br>clicking <b>Override SQ</b> at the top of the<br>Size Matches tab (Figure 2-1).<br>Overriding changes the Sizing Quality<br>score to 1.0, indicating the user<br>verified the size standard.                          |
| Some size standard peaks are not labeled correctly.                                                                                                  | Edit, delete, and add size labels in<br>the Size Matches tab, then click<br><b>Apply</b> to reanalyze the data with the<br>updated sizing information. For more<br>information, see the <i>GeneMapper</i> <sup>®</sup><br><i>Software Online Help</i> . |
| Some size standard peaks are not present.                                                                                                    | Create a custom size standard in the software. For more information, see the <i>GeneMapper<sup>®</sup> Software Online Help</i> .                                                                                                    |

For additional help in troubleshooting sizing problems, see the *GeneMapper<sup>®</sup> Software Reference and Troubleshooting Guide*.

#### Viewing Sample Information

To view information and raw data associated with individual sample files, select a sample file in the Navigation Pane (left), then select the Info or Raw Data tabs.

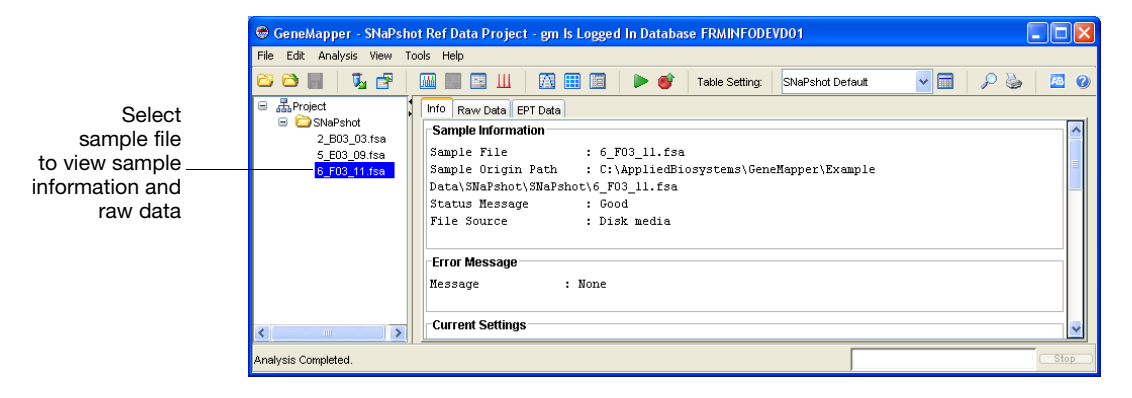

Viewing Sample Plots To view the plots of the samples:

- 1. Select View > Samples to display the Samples tab.
- Select a sample (row) in the Samples tab. To select multiple samples, press and hold Shift or Ctrl. To select all samples, select Edit ► Select All.
- **3.** Click **(Analysis → Display Plots)**.

The Samples Plot window displays an electropherogram for each selected sample.

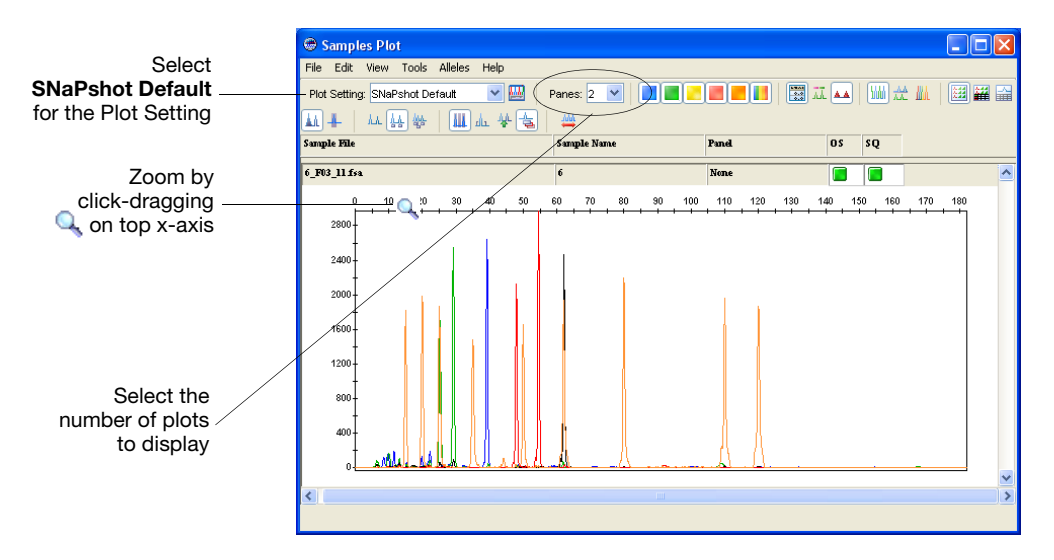

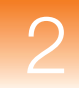

4. Select SNaPshot Default for the Plot Setting.

**Note:** Plot Settings control the information displayed in the Samples Plot window after analysis. SNaPshot Default is one of the default Plot Settings provided with the GeneMapper Software. You can also edit and create custom Plot Settings in the GeneMapper Manager. For more information, see the *GeneMapper<sup>®</sup> Software Online Help*.

**5.** Zoom on the x- and y-axes in the Samples Plot:

| То                                      | Then                                                                                                    |
|-----------------------------------------|----------------------------------------------------------------------------------------------------|
| Zoom on a specific region of the x-axis | Place the cursor on the top x-axis, then<br>click-drag the Q right or left to zoom all<br>plots. Press and hold <b>Shift</b> while<br>click-dragging to zoom only the selected plot. |
|                                         | or                                                                                                    |
|                                         | Right-click the top x-axis, select <b>Zoom To</b> , type range, then click <b>OK</b> .                                                                                               |
| Zoom on a specific region of the y-axis | Place the cursor on the left y-axis, then click-drag the Q up or down.                                                                                                    |
|                                         | or                                                                                                    |
|                                         | Right-click the left y-axis, select <b>Zoom To</b> ,<br>type maximum, optionally, select <b>Apply to all</b><br><b>electropherograms</b> , then click <b>OK</b> .                    |
| Unzoom                                  | Double-click the x-axis or y-axis.                                                                                                    |
|                                         | or                                                                                                    |
|                                         | Right-click the x-axis or y-axis, then select <b>Full View</b> .                                                                                                    |

Examining Data in the Samples Plot Window Other tasks you can perform in the Samples Plot window include:

- Adjust the scale of the x-axes (basepairs or data points)
- Adjust the scale of the y-axes (scale to individual maximum, global maximum, or a specific value)
- Show and hide specific dye color peaks
- Display a status line for individual peaks
- Display a Sizing Table, which displays a row of sizing information for each detected peak
- Display a Genotypes Table, which displays a row of genotyping information for each detected peak
- Select peaks, which highlights a corresponding row of data in the Sizing Table

See Figure 2-2 on page 25 for an illustration of some of the above features.

For more information on using the above features, press F1, then select the desired topic from the  $GeneMapper^{\mathbb{R}}$  Software Online Help.

**Hint:** Using the Samples Plot window to compare allele peaks in different sample files is useful to determine which sample files to use as reference data and to determine the minimum and maximum fragment lengths for bins. This information is useful when adding reference data to a kit (page 29), and when creating markers and bins (page 33).

When done viewing the Samples Plot, click 🔀 to close the window.

**Next Steps** Create a kit, panel, markers, bin set, and bins as described on page 26.

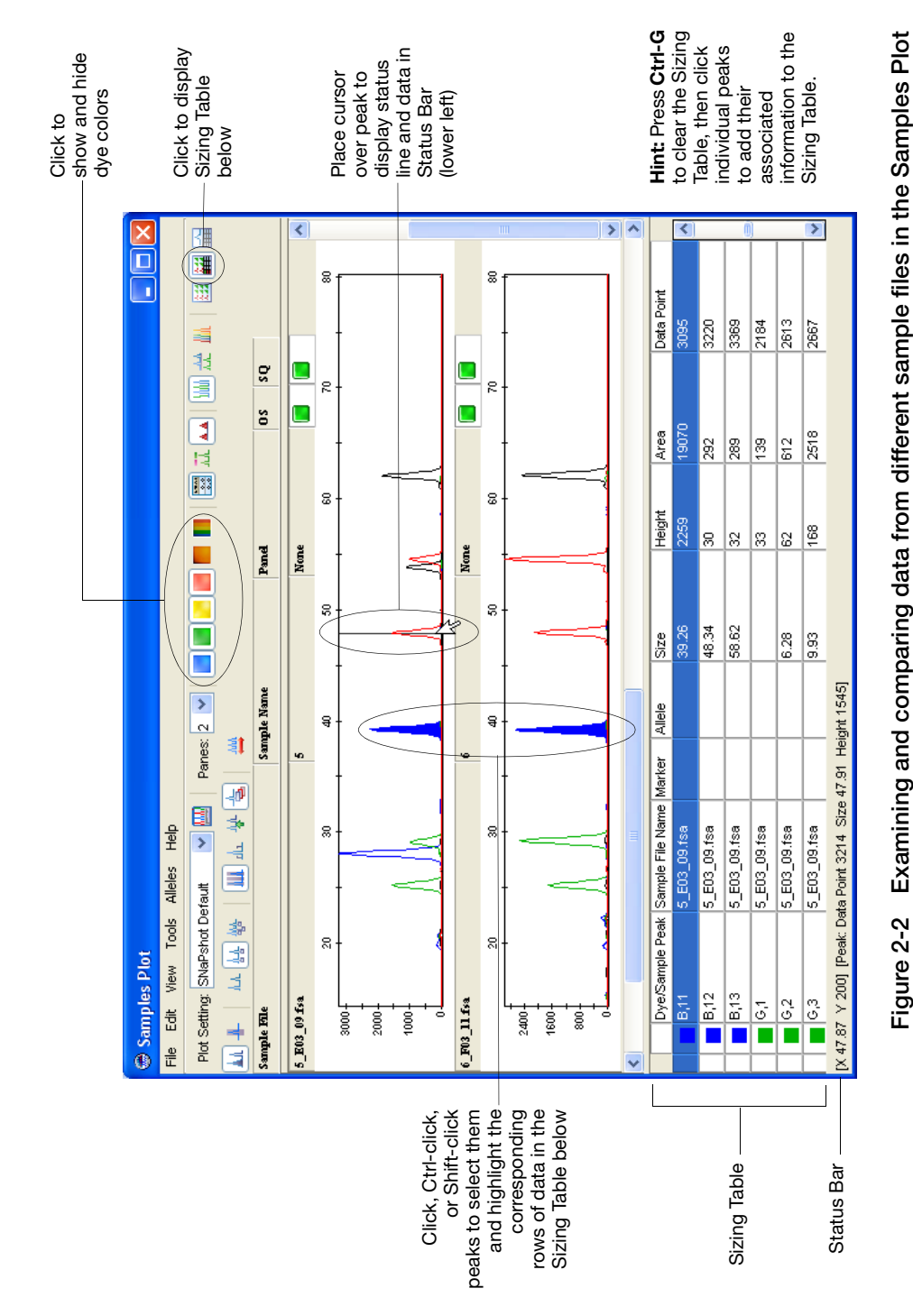

25

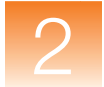

## Creating a Kit, Panel, Markers, Bin Set, and Bins

**Overview** You create the following hierarchical objects in the Panel Manager:

- Kit A group of panels
- Panel A group of markers
- Marker A fragment size range (bp)

**Note:** In this guide, you will learn how to create or generate panels and markers. However, you can also import panels (text files) that contain marker information. For more information on importing panels, see the *GeneMapper*<sup>®</sup> *Software Online Help*.

You also use the Panel Manager to create:

- Bin Set A collection of bins
- Bin An allele definition; a fragment size (bp) and dye color

Before you create a bin set, you must select a kit. You can create only one bin set in a SNP kit. The bin set can then be associated with any panels in that SNP kit.

Before you create or generate bins, you must select a panel and a bin set. The bins will be associated with markers in the selected panel and will be stored in the selected bin set.

**Note:** In this chapter, you will learn how to manually create bins using reference data. However, you can also automatically create bins, using Primer Focus kit data and the Auto Panel feature, or import bin sets (text files) that contain bin information. For more information in automatically creating bins, see Chapter 3, "Creating Panels and Bin Sets Using Primer Focus<sup>®</sup> Kit Data." For more information on importing bin sets, see the *GeneMapper<sup>®</sup> Software Online Help*.
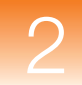

# Creating a Kit and Panel

To create a kit and panel:

- Select Panel Manager at the top of the Navigation Pane (left side), then click (File ➤ New Kit).

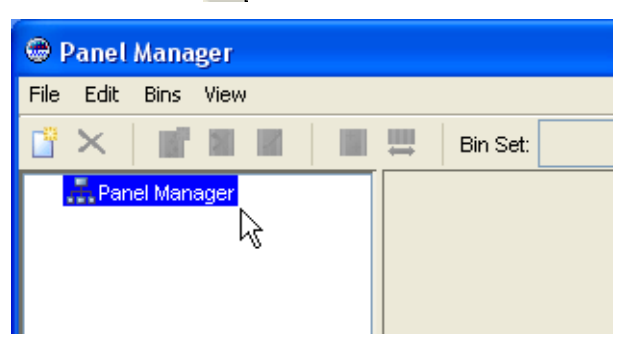

**3.** In the New Kit dialog box, type **SNaPshot Kit** for the Kit Name, select **SNP** for the Kit Type, then click **OK**.

| New Kit   |              | × |
|-----------|--------------|---|
|           |              |   |
| Kit name  | SNaPshot Kit |   |
|           |              |   |
| Kit type: | SNP          |   |
|           |              |   |
|           |              |   |
|           |              |   |
|           |              |   |

SNaPshot Kit appears in the Navigation Pane (left side).

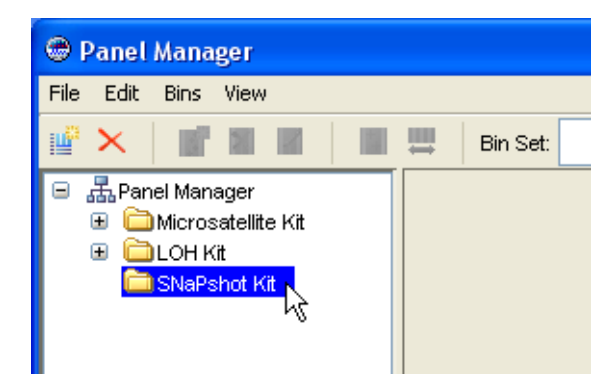

- Select the SNaPshot Kit in the Navigation Pane, then click (File ▶ New Panel).
- 5. In the right pane of the Panel Manager, select New Panel, type SNaPshot 6plex Panel for the Panel Name, then press Enter.

|   | Panel Name               | Comment |
|---|--------------------------|---------|
| 1 | SNaPshot 6plex Panel     | none    |
|   | Sinder shot opiex Parler |         |
|   |                          |         |
|   |                          |         |

SNaPshot 6plex Panel appears under SNaPshot Kit in the Navigation Pane (left side).

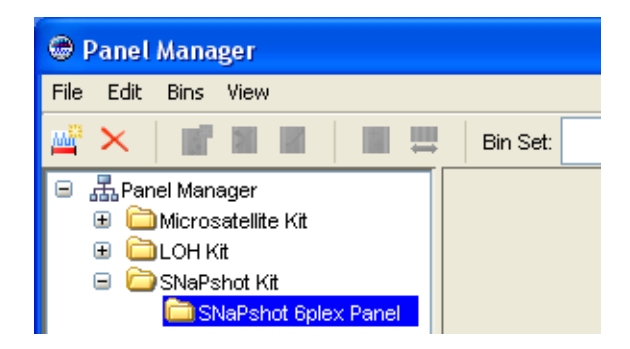

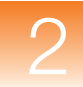

#### Creating a To create a bin set:

# Bin Set

- **1.** In the Navigation Pane (left), select the **SNaPshot Kit** you created on page 27.
- 2. Click III (Bins → New Bin Set).
- **3.** In the New Bin Set dialog box, type **SNaPshot Bin Set** for the Bin Set Name, then click **OK**.

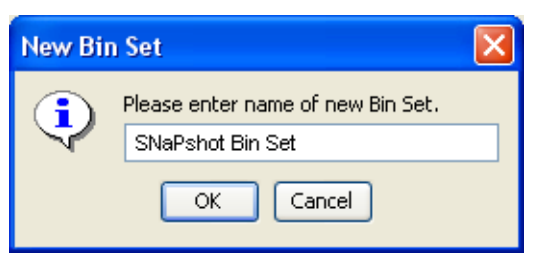

The SNaPshot Bin Set is added to the Bin Set drop-down list at the top of the Panel Manager. The SNaPshot Bin Set can now be associated with the SNaPshot Panel (or any other panels added to the SNaPshot Kit).

Adding Reference **Note:** You can add all or only a subset of the sample files in a project Data to a Kit as reference data. Because there are a limited number of sample files, you will use all of them for reference data. If you have a large number of sample files, you could pick a subset of sample files that you believe to contain all of the alleles that exist in the sample files.

# To add reference data to the SNaPshot Kit:

**1.** In the Navigation Pane (left), select the **SNaPshot Kit** you created on page 27.

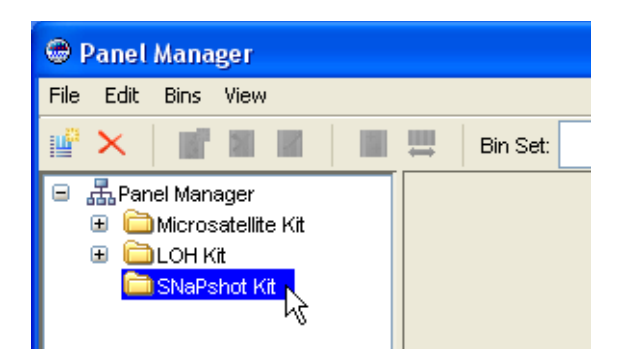

**2.** Click **5** (Bins ) Add Reference Data).

The Add SNP Reference Data dialog box opens.

|                              | 👙 Add SNP Reference Data                               |                                                        |
|------------------------------|--------------------------------------------------------|--------------------------------------------------------|
|                              | Edit                                                   |                                                        |
|                              | GM Database                                            | Samples To Add:                                        |
|                              | Search Criteria                                        | 😑 🧰 SNaPshot                                           |
|                              | All                                                    | <ul> <li>2_B03_03.fsa</li> <li>5_E03_09.fsa</li> </ul> |
| Click Search                 | Sample                                                 | ♦ 6_F03_11.fsa                                         |
| Olick Search -               | Analysis                                               |                                                        |
|                              | SNP                                                    |                                                        |
|                              |                                                        |                                                        |
| Click II. to ovpand SNaDabat |                                                        |                                                        |
| Bef Data Project             | Search Results Search Cancel                           |                                                        |
| ner Data i roject            | Microsatellite Project                                 |                                                        |
|                              | - Constant Project                                     |                                                        |
| Soloot                       | 2_B03_03.fsa                                           |                                                        |
|                              | <ul> <li>5_E03_09.fsa</li> <li>6_E03_11_fca</li> </ul> |                                                        |
| Given shot folder            | € <u>0_</u> 100_11.18a                                 |                                                        |
|                              |                                                        |                                                        |
|                              |                                                        |                                                        |
|                              |                                                        |                                                        |
| Click Add To List, then      | Add To List 22                                         |                                                        |
| click Add                    |                                                        | Crear Add Cance                                        |

3. Click Search.

The lower left pane displays all projects in the GeneMapper database that have been sized.

4. Expand the SNaPshot Ref Data Project, select the SNaPshot folder, click Add to List, then click Add.

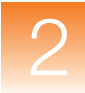

All three sample files in the SNaPshot Data folder are added as reference samples to the SNaPshot Kit and appear in the lower half of the Navigation Pane in the Panel Manager.

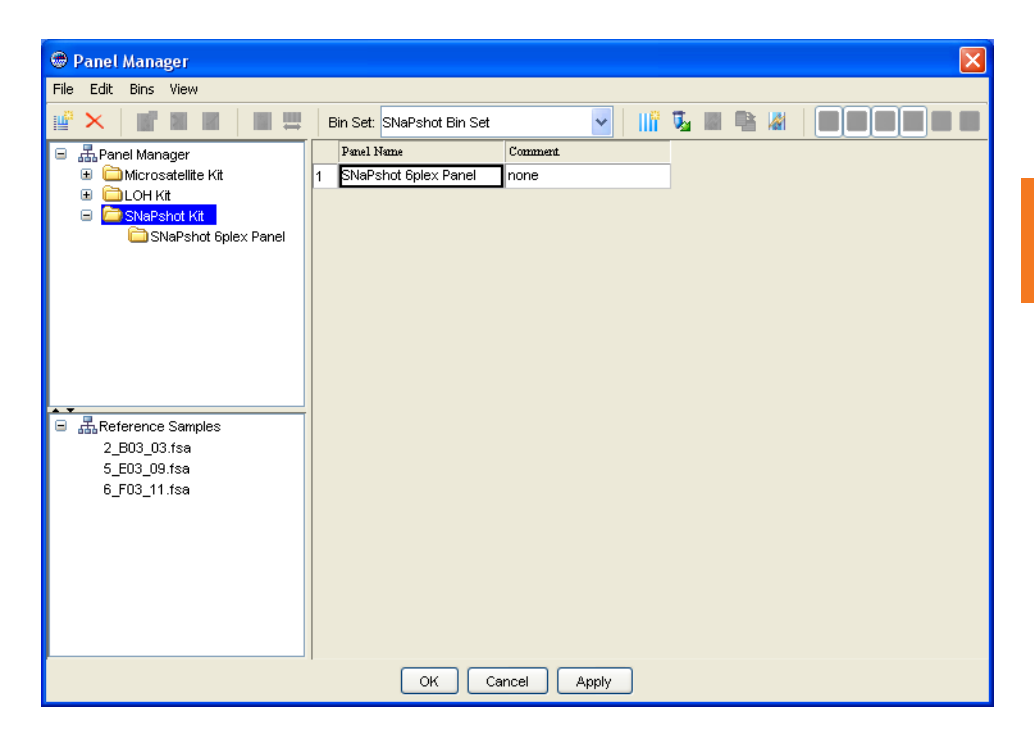

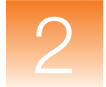

# Adding Reference Data to a Panel

After you add reference data to a kit, you can add the sample files to individual panels in the kit. This is also called panelizing the reference data.

### To add reference data to the SNaPshot 6plex Panel:

- **1.** In the upper Navigation Pane, select the **SNaPshot 6plex Panel** you created on page 27.
- **2.** Select **Bins** > **Panel Reference Data**.

| SNP Reference Data                                           |                           |
|--------------------------------------------------------------|---------------------------|
| SNP Kit reference data:                                      | SNP Panel reference data: |
| SNAPShot Kit<br>2_B03_03.fsa<br>5_E03_09.fsa<br>6_F03_11.fsa | SNaPshot 6plex Panel      |
| Remove                                                       | Remove                    |
| 0                                                            | Cancel                    |

- **3.** In the SNP Reference Data dialog box, select the **SNaPshot Kit** folder, then press and hold **Shift** while selecting all three sample files.
- **4.** Click to add the three sample files from the SNaPshot Kit folder to the SNaPshot 6plex Panel.
- 5. Click OK.

Manually Creating Markers and Bins From Reference Data To manually create markers and bins from the three reference sample files:

- **1.** In the Panel Manager window, select the Plot tab.
- **2.** In the Navigation Pane:
  - a. Select the SNaPshot 6plex Panel in the upper half.
  - **b.** Select the **5\_E03\_09.fsa** sample file in the lower half.

An electropherogram of the 5\_E03\_09.fsa sample file appears in the Plot tab.

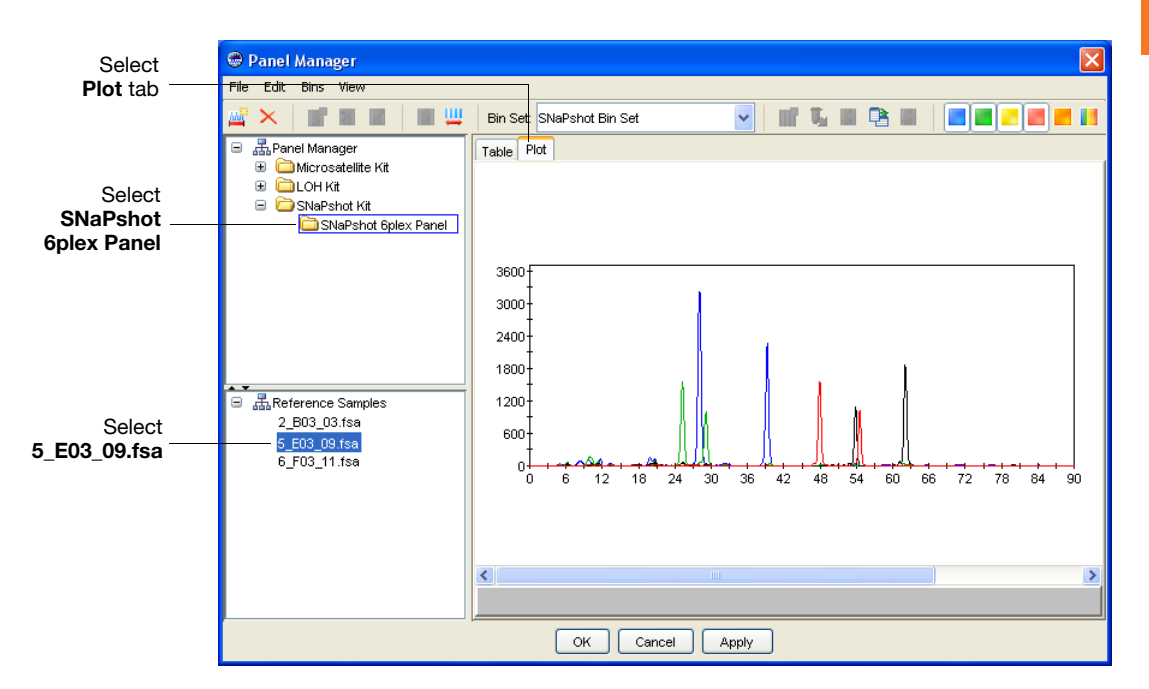

- **3.** Practice viewing the data in different ways:
  - Change the scales for the X and Y axes by selecting commands from the View menu or by right-clicking the labels of the X and Y axes.
  - Show and hide specific dye color peaks by clicking the color buttons on the toolbar.

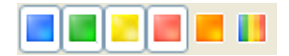

**4.** In the electropherogram, zoom in on the first green peak (a homozygote allele located at approximately 25 basepairs) by placing the cursor on the x-axis, then click-dragging the Q right or left.

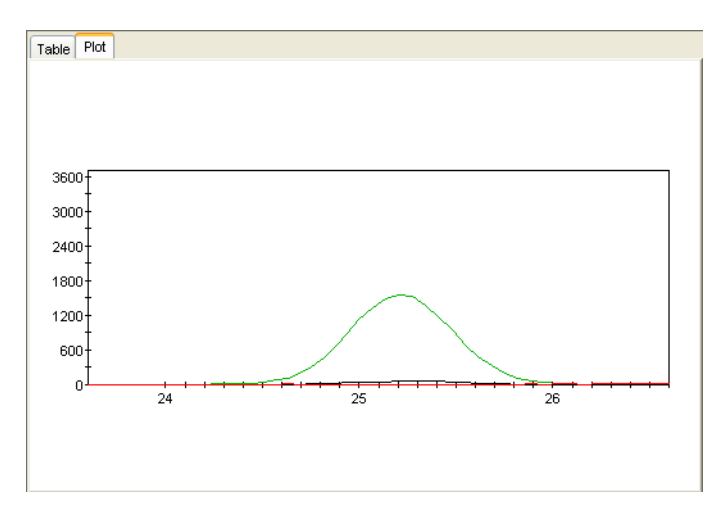

5. Select File > New SNP Marker.

| 🖶 Add Mai | ker         |        | ×    |
|-----------|-------------|--------|------|
| Marker    | Name: 25mer |        |      |
| Allele    | Name        | Min    | Max  |
| Blue      | G           |        |      |
| Green     | А           | 24.5   | 26.0 |
| Yellow    | c           |        |      |
| Red       | Т           |        |      |
| <u> </u>  |             |        |      |
|           | ОК          | Cancel |      |

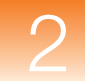

- **6.** In the Add Marker dialog box:
  - a. Type 25mer for the Marker Name.
  - **b.** Type **24.5** for the Min and **26.0** for the Max for the Green Allele.
  - **c.** For the Name, leave the default settings, which are the ddNTP base names (G, A, C, T). These allele names will be used to name the bins generated from the Primer Focus kit data.
  - **d.** Click **OK** to save the marker and bin information to the SNaPshot 6plex Panel and display the marker and bin in the eletropherogram.

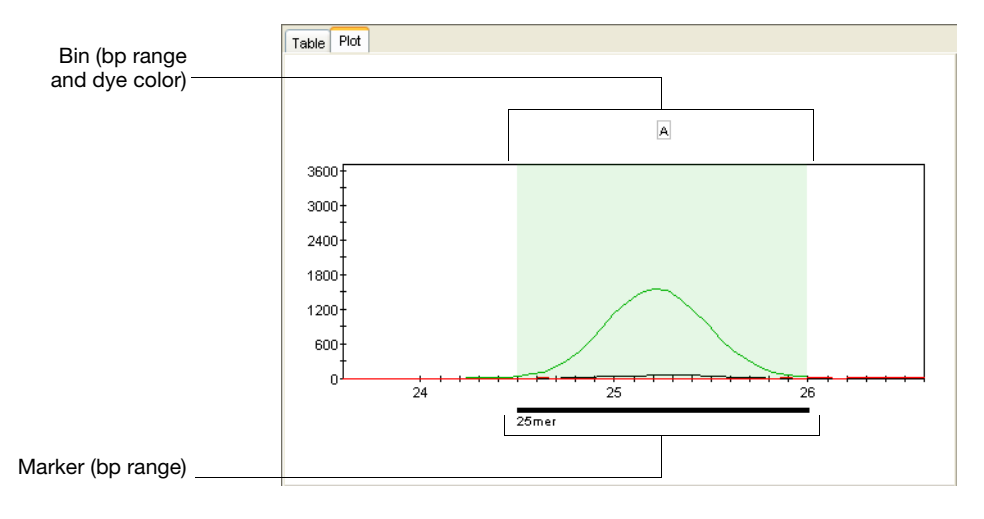

 Zoom out to view other allele peaks by clicking (View ▶ Full View). **8.** Zoom in on the blue and green peaks (a heterozygote allele located at approximately 28 basepairs).

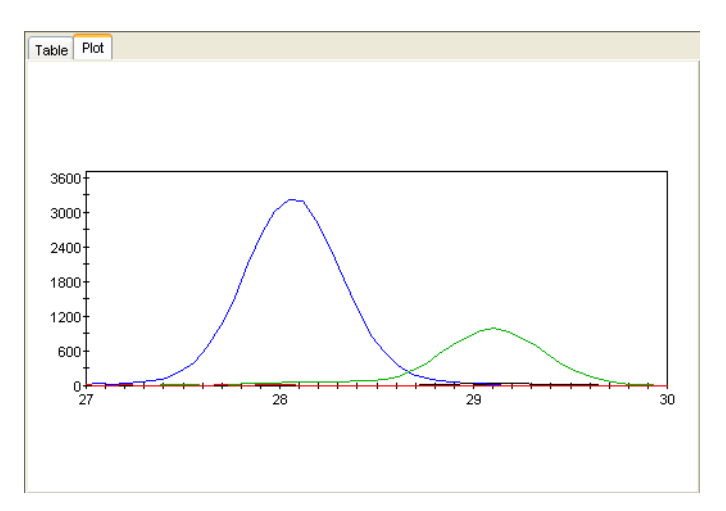

**9.** Repeat steps 5 through 6 to create another marker with the following information:

| 🕏 Add Marker 🛛 🗙   |      |      |      |  |  |
|--------------------|------|------|------|--|--|
| Marker Name: 28mer |      |      |      |  |  |
| Allele             | Name | Min  | Max  |  |  |
| Blue               | G    | 27.3 | 28.9 |  |  |
| Green              | A    | 28.3 | 29.8 |  |  |
| Yellow             | c    |      |      |  |  |
| Red                | т    |      |      |  |  |
| OK Cancel          |      |      |      |  |  |

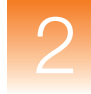

Bin names)

The resulting marker and bins are saved to the SNaPshot 6plex Panel and they should appear as below:

**Note:** The GeneMapper Software automatically calculates the marker size range based on the size ranges you provide for the bins.

**10.** Create markers and bins for the four additional markers (39mer, 48mer, 54mer, and 62mer) by repeating the above steps and using the bin colors, names, and ranges shown below.

| Marker Name | Allele Color | Allele Name | Min  | Max  |
|-------------|--------------|-------------|------|------|
| 39mer       | Blue         | G           | 38.4 | 39.9 |
| 48mer       | Red          | Т           | 47.2 | 48.6 |
| 54mer       | Yellow       | С           | 53.3 | 54.5 |
|             | Red          | Т           | 53.8 | 55.2 |
| 62mer       | Yellow       | С           | 61.5 | 62.8 |

**Note:** As a general rule, bin ranges should be approximately 1.5 bp.

Your finished plot should look similar to the plot below:

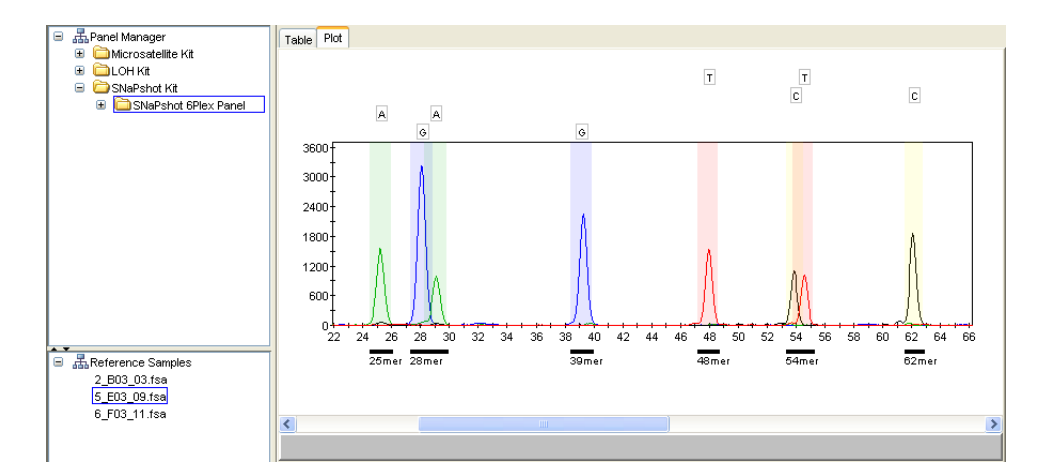

11. In the lower Navigation Pane, select the other two reference sample files you added to the SNaPshot 6plex Panel (2\_B03\_03.fsa and 6\_F03\_11.fsa). In the Plot tab, notice how the peaks in each sample file fit into the bins you created from the 5\_E03\_09.fsa reference sample file.

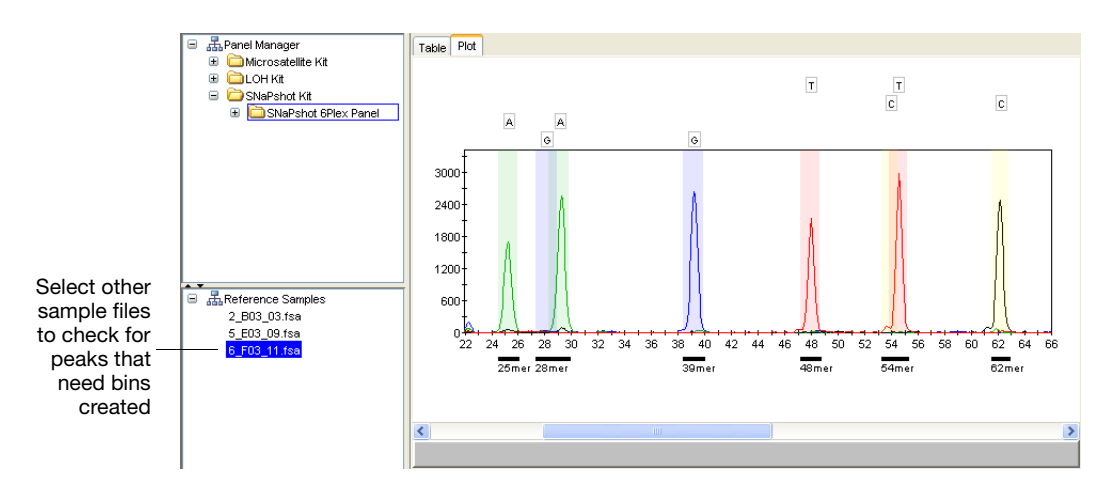

**IMPORTANT!** Typically, each reference sample file would contain peaks that do *not* have bins created from the previous sample file. You would need to repeat steps 4 through 7 to create bins for these peaks.

# 2

# Reviewing the Markers and Bins

### To review marker and bin information:

1. In the Panel Manager, select the **SNaPshot 6plex Panel** in the upper half of the Navigation Pane, select **Reference Samples** in the lower half of the Navigation Pane, then select the **Plot** tab.

The panel displays with markers denoted on the lower x-axis and bins denoted on the upper x-axis.

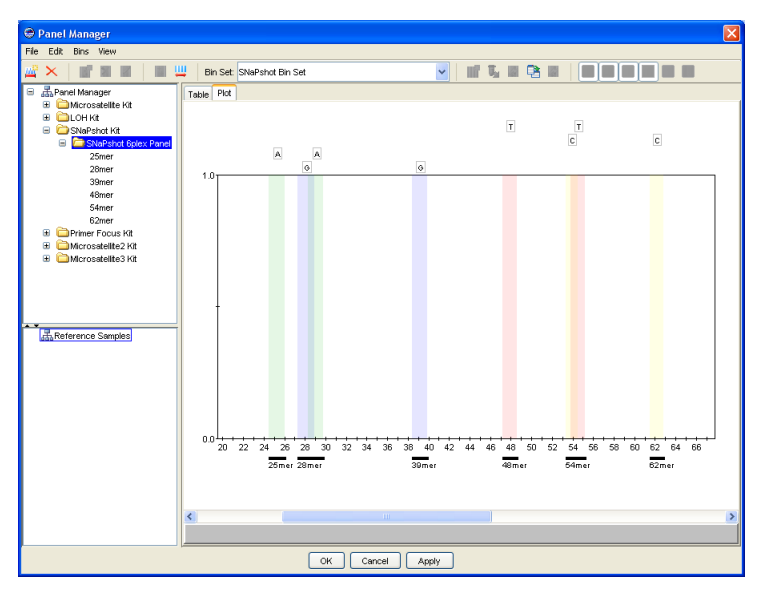

**2.** In the Panel Manager, select the **Table** tab.

The marker and bin information display in a table format.

| 🗢 Panel Manager                        |                |              |            |            |           |           |           | $\mathbf{X}$ |
|----------------------------------------|----------------|--------------|------------|------------|-----------|-----------|-----------|--------------|
| File Edit Bins View                    |                |              |            |            |           |           |           |              |
| 🚅 🗙   💣 🖬 🖩   🖩 🖽                      | Bin Set: SNaPs | hot Bin Set  | •          | · III 🖌    |           |           |           |              |
| 😑 🚠 Panel Manager                      | Table Plot     |              |            |            |           |           |           |              |
| Microsatelite Kit                      | Marker Nam     | e Marker Min | Marker Max | Bin 1 Name | Bin 1 Min | Bin 1 Max | Bin 1 Dye |              |
| LOH Kt                                 | 1 25mer        | 24.50        | 26.00      | A          | 24.50     | 26.00     | Green     | ^            |
| SNaPshot Kit      SNaPshot Eplex Panel | 2 28mer        | 27.30        | 29.80      | G          | 27.30     | 28.90     | Blue      |              |
|                                        | 3 39mer        | 38.40        | 39.90      | G          | 38.40     | 39.90     | Blue      |              |
|                                        | 4 48mer        | 47.20        | 48.60      | т          | 47.20     | 48.60     | Red       |              |
|                                        | 5 54mer        | 53.30        | 55.20      | с          | 53.30     | 54.50     | Yellow    |              |
|                                        | 6 62mer        | 61.50        | 62.80      | с          | 61.50     | 62.80     | Yellow    |              |
| ここで<br>高Reference Semples              |                |              |            |            |           |           |           | K            |
|                                        |                |              |            | _          |           |           |           | _            |
|                                        | L              | OK Can       | el Apply   |            |           |           |           |              |

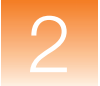

| Accepting the | Click OK to accept the new bin set and close the Panel Manager. |
|---------------|-----------------------------------------------------------------|
| Bin Set       |                                                                 |

# Editing Bins and Markers (Optional)

To complete the experiment in this guide, you do *not* need to add, edit, or delete any markers or bins. However, you may wish to test these functions by opening the Panel Manager, then selecting the SNaPshot Kit and SNaPshot 6plex Panel.

**IMPORTANT!** If you edit or delete any markers or bins, make sure you click **Cancel** at the bottom of the Panel Manager. Clicking OK or Apply can adversely affect the results of the analysis.

### Adding a Bin to a Marker

- **1.** Select the marker in the Plot tab (lower x-axis) or Table tab (row).
- 2. Click **[f**] (Bins ► Add Bin).
- **3.** In the Edit SNP Marker dialog box, type a **Name**, **Min**, and **Max** for the bin, then click **OK**.

#### Editing a Bin

- **1.** Select the bin in the Plot tab (upper x-axis).
- 2. Click *I* (Bins ► Edit Bin) or right-click the bin, then select Edit SNP Marker.
- **3.** In the Edit SNP Marker dialog box, edit the **Name**, **Min**, and **Max** for the bin, then click **OK**.

#### or

- **1.** Select the **Table** tab.
- **2.** Edit any of the following information:
  - Bin Name
  - Bin Min
  - Bin Max

# 2

## Editing a Bin Graphically

- **1.** Select the bin in the Plot tab (upper x-axis).
- **2.** Click-drag the blue center line that defines the bin location.
- **3.** Click-drag the left of right handles that define the bin offsets (range).

Note: To correct any undesired change, select Edit > Undo.

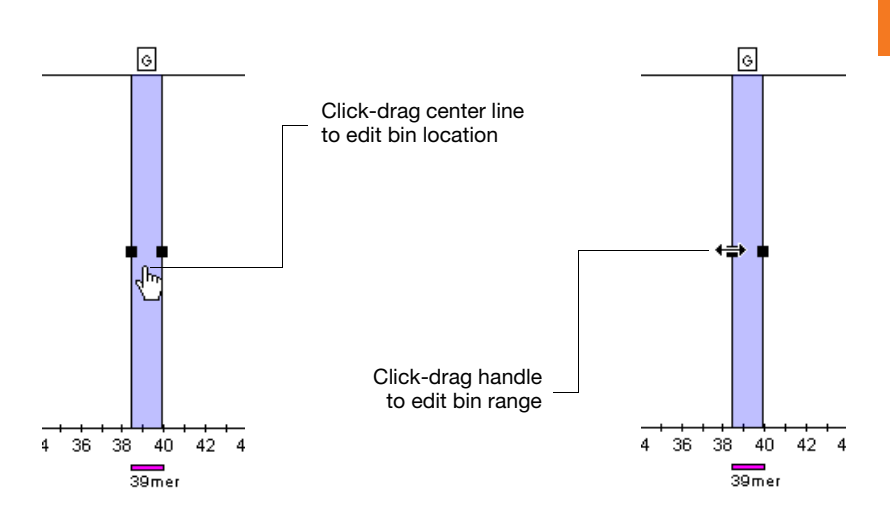

# Deleting a Bin

To delete a bin from a marker:

 In the Plot tab or Table tab, select the bin, then click (Bins ➤ Delete Bin)

or

• In the Plot tab, select the bin (upper x-axis), right-click the bin, then select **Delete Bin**.

### Editing a Marker

- **1.** Select the marker in the Plot tab (lower x-axis).
- 2. Click (Bins ► Edit SNP Marker) or right-click the marker, then select Edit SNP Marker.
- **3.** In the Edit SNP Marker dialog box, edit the **Marker Name**, then click **OK**.

#### or

In the Table tab, edit the Marker Name.

#### Deleting a Marker from a Panel

To delete a marker from a panel, in the Plot tab select the marker (lower x-axis), right-click the marker, then select **Delete Marker**.

**Next Steps** Set up the SNaPshot analysis as described in Chapter 4.

# Creating Panels and Bin Sets Using Primer Focus<sup>®</sup> Kit Data

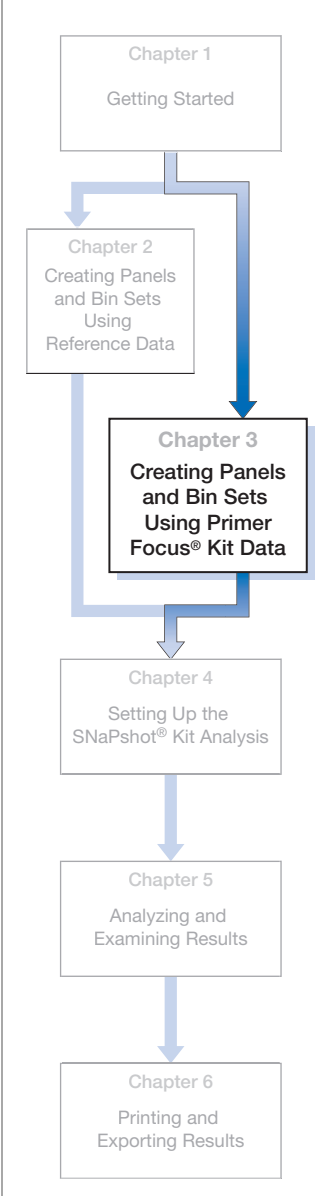

## This chapter includes:

| Creating a New Project and Adding Primer Focus® Kit Sam | ple |
|---------------------------------------------------------|-----|
| Files                                                   | 44  |
| Setting Analysis Parameters and Table Settings          | 46  |
| Performing a Sizing-Only Analysis on the Project        | 49  |
| Creating a Kit, Panel, Markers, Bin Set, and Bins       | 58  |

**IMPORTANT!** Follow the instructions in this chapter only if you want to learn how to *automatically* create markers and bins (allele definitions) for your project by using Primer Focus kit data and the Auto Panel feature.

If you want to learn how to learn how to manually create markers and bins (allele definitions) for your project using reference data, follow the instructions in Chapter 2 instead.

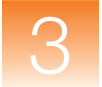

# Creating a New Project and Adding Primer Focus<sup>®</sup> Kit Sample Files

**Overview** You create a project and add samples to the project in the GeneMapper window.

To create a new project and add sample files:

**1.** Click **<sup>™</sup>** (File ) New Project).

Creating a New Project and Adding Sample Files

| New Project                                                                                            | X         |
|----------------------------------------------------------------------------------------------------|-----------|
| Project Type<br>Generic<br>Microsatellite<br>SNPshot®<br>OLA Analysis<br>SNPlex <sup>***</sup><br>AFLP |           |
|                                                                                                    | OK Cancel |

- 2. In the New Project dialog box, select SNaPshot, then click OK.
- **4.** In the Add Samples to Project dialog box, in the Files tab, navigate to:

<drive>:\AppliedBiosystems\GeneMapper\Example
Data\SNaPshot

Note: The above location will vary depending on the installation of the GeneMapper<sup> $\mathbb{R}$ </sup> Software. The default installation is the D drive.

5. Select the Primer Focus folder, click Add to List, then click Add.

**Note:** For this guide you added all six sample files in the Primer Focus folder. However, you can add a subset of files by expanding the folder in the left pane, pressing and holding Ctrl, then selecting individual files before clicking Add To List.

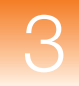

| Files CM Database                                                                                                    | -Semples To Add:                                                                                   |
|----------------------------------------------------------------------------------------------------|----------------------------------------------------------------------------------------------------|
|                                                                                                    | Primer Focus     OSample1.fsa     SSample2.fsa     SSample3.fsa     44Sample4.fsa     SSample5.fsa |
| ⊕       Applied Biosystems Service         ⊕       Advomation         ⊕       Database         ⊕       Database Defaults         ⊕       Database Defaults         ⊕       Dotos         ⊕       Database Defaults         ⊕       Dotos         ⊕       Example Data         ⊕       DAFLP         ⊕       DAPshot         ⊕       Pimmer Foculs         ©       20Sample1.fsa         ©       39Sample2.fsa         ⊕       39Sample2.fsa | 60Sample6.fsa                                                                                      |
| ical 44 Sample4.tsa<br>ical 52 Sample5.tsa<br>ical 60 Sample6.tsa<br>ical SNAPshot                                                                                                    | ~                                                                                                  |

The six sample files from the Primer Focus folder appear in the Samples tab, along with information entered in the Data Collection Software on the compatible Applied Biosystems electrophoresis instrument.

| 🖶 GeneMapper - *Un      | titled -                                                                              | gm Is    | Logged In Data | base FRMINF | ODEVD01  |             |               |           |               |
|-------------------------|---------------------------------------------------------------------------------------|----------|----------------|-------------|----------|-------------|---------------|-----------|---------------|
| File Edit Analysis Viev | File Edit Analysis View Tools Help                                                    |          |                |             |          |             |               |           |               |
| 😂 😂 🛃   🖏 🖻             | 😂 🗁 📙 🛛 🏂 🚰 🔲 🖼 🔜 📖 📓 🏢 📓 🗮 📓 🕨 💣 Table Setting: 🛛 Microsatellite Default 💿 🖬 👂 🌭 🔷 🥹 |          |                |             |          |             |               |           |               |
| 😑 🚠 Project             | Sampl                                                                                 | es Geni  | otypes         |             |          |             |               |           |               |
| 🗉 🧀 Primer Focus        |                                                                                       | Status   | Sample File    | Sample Name | Comments | Sample Type | Analysis Meth | iod Panel | Size Standard |
|                         | 1                                                                                     | Т.       | 20Sample1.fsa  | 20          | None     | Sample      | None          | None      | None          |
|                         | 2                                                                                     | <b>N</b> | 28Sample2.fsa  | 28          | None     | Sample      | None          | None      | None          |
|                         | 3                                                                                     | <b>N</b> | 36Sample3.fsa  | 36 None S   |          | Sample      | None          | None      | None          |
|                         | 4                                                                                     | <b>N</b> | 44Sample4.fsa  | 44 None S   |          | Sample      | None          | None      | None          |
|                         | 5                                                                                     | <b>N</b> | 52Sample5.fsa  | 52          | None     | Sample      | None          | None      | None          |
|                         | 6                                                                                     | <b>N</b> | 60Sample6.fsa  | 60          | None     | Sample      | None          | None      | None          |
|                         |                                                                                       | <        |                | Ш           |          |             |               |           | >             |
|                         |                                                                                       |          |                |             |          |             |               |           |               |
|                         |                                                                                       |          |                |             |          |             |               |           |               |
|                         |                                                                                       |          |                |             |          |             |               |           |               |
|                         |                                                                                       |          |                |             |          |             |               |           |               |
| < >                     |                                                                                       |          |                |             |          |             |               |           |               |
| Progress Status         |                                                                                       |          |                |             |          |             |               | 0%        | Stop          |

**Next Steps** Set analysis parameters and display settings for the project as described on page 46.

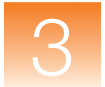

# **Setting Analysis Parameters and Table Settings**

# **Overview** You set analysis parameters and display settings for the project in the GeneMapper window.

Analysis parameters include:

- Sample Type
- Analysis Method (including bin set)
- Size Standard
- Panel (set of markers)

You set analysis parameters that determine the peak detection, sizing, and genotyping algorithms used by the GeneMapper<sup>®</sup> Software to analyze all sample files in a project.

Display settings include Table Settings and Plot Settings.

# Setting Analysis Parameters

#### To set analysis parameters for the project:

- 1. Select the **Samples** tab in the GeneMapper window.
- **2.** Click the first row in the **Sample Type** column, then select **Primer Focus** from the drop-down list.

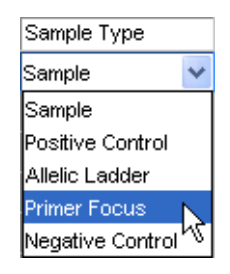

**3.** Click the first row in the **Analysis Method** column, then select **SNaPshot Default** from the drop-down list.

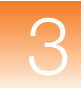

4. Leave the Panel column set to None.

**Note:** Selecting a panel is optional. If you do not select a panel, the GeneMapper Software can size the data, but not genotype it. Because you are creating this project to do a sizing-only analysis of reference data for use in creating panels and bin sets, you will not select a panel as part of your analysis parameters.

- **5.** Select the first row in the **Size Standard** column, then select **GS120LIZ** from the drop-down list. (This was the size standard run with the samples.)
- 6. Fill down your selections to all sample rows in the Samples tab:
  - **a.** Click-drag across the Analysis Method, Panel, and Size Standard column headers to highlight all rows in all three columns.

| Sample Type  | Analysis Method  | Panel | Size Standard — |
|--------------|------------------|-------|-----------------|
| Primer Focus | SNaPshot Default | None  | GS120LIZ        |
| Sample       | None             | None  | None            |
| Sample       | None             | None  | None            |
| Sample       | None             | None  | None            |

b. Select Edit → Fill Down (or press Ctrl-D).

Selecting Table<br/>SettingAt the top of the GeneMapper window, select SNaPshot Default<br/>from the Table Settings drop-down list.

| Microsatellite Default | * |
|------------------------|---|
| New                    |   |
|                        |   |
| AFLP Default           |   |
| Microsatellite Default |   |
| SNPlex_v3              |   |
| SNaPshot Default       |   |

Table Settings control the information displayed in the Samples tab and Genotypes tab after analysis. SNaPshot Default is one of the default Table Settings provided with the GeneMapper Software.

You can also edit and create custom Table Settings in the GeneMapper Manager. For more information, see the *GeneMapper®* Software Online Help.

Saving the Project Project 1. Click (File > Save Project).

2. In the Save Project dialog box, type SNaPshot Primer Focus Data Project, then click OK.

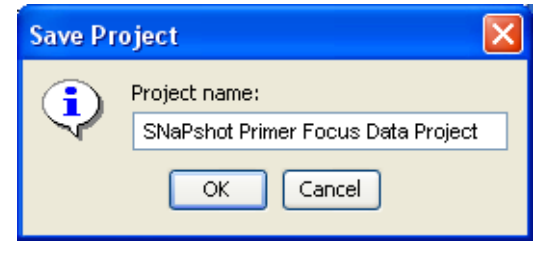

SNaPshot Primer Focus Data Project appears in the title bar of the GeneMapper window.

**Next Steps** Perform a sizing-only analysis on the project as described on page 49.

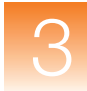

# Performing a Sizing-Only Analysis on the Project

**Overview** Now that you have added sample files to and set analysis parameters for the project, perform a sizing-only analysis to size the data so you have sample files available as reference data to create bins (allele definitions).

To perform the sizing-only analysis:

- Analyze the project
- Review the SQ and contributing PQVs
- Examine the size standard
- View sample information (including raw data)
- Viewing samples plots

## Analyzing the Project

# Click 🕨 (Analysis > Analyze).

The GeneMapper<sup>®</sup> Software analyzes each sample in the project, displaying its progress in the Status Bar (lower left) of the GeneMapper window.

# Reviewing the SQ and PQVs

## To review the Size Quality (SQ) and contributing PQVs:

- **1.** Make sure "Analysis Completed" appears in the Status Bar (lower left) of the GeneMapper window.
- **2.** Review the SQ by scrolling to the right in the Samples tab.

| 🗟 GeneMapper - SNaPshot Primer Focus Data Project - gm Is Logged In Database FRMINFODEVD01 |                                                                             |              |                 |           |               |          |          |      |     |      |          |    |     |      |
|--------------------------------------------------------------------------------------------|-----------------------------------------------------------------------------|--------------|-----------------|-----------|---------------|----------|----------|------|-----|------|----------|----|-----|------|
| File Edit Analysis View Tools Help                                                         |                                                                             |              |                 |           |               |          |          |      |     |      |          |    |     |      |
| 😂 😂 📓 🛛 🖏 🖻                                                                                | 🛛 😼 🛃 🔛 🔤 🛄 🖉 🖽 🖾 🔚 🖾 🕨 💕 🛛 Table Setting: 🛛 SNaPshot Default 🛛 🚽 🕅 🖉 🌭 🖉 🧉 |              |                 |           |               |          |          |      |     | AB 🕜 |          |    |     |      |
| 😑 🚠 Project                                                                                | Sample                                                                      | es Genotypes |                 |           |               |          |          |      |     |      |          |    |     |      |
| 🗄 🛄 Primer Focus                                                                           |                                                                             | Run Name     | Instrument Type | Run Date  | & Time        | REF      | SQI      | SFNF | MNF | SNF  | OS       | SQ | UD1 | UD2  |
|                                                                                            | 1                                                                           | Primer Focus | ABI310          | 2001-03-0 | 08 17:09:11.0 |          |          |      |     |      | <u> </u> |    |     |      |
|                                                                                            | 2                                                                           | Primer Focus | ABI310          | 2001-03-0 | 08 17:09:11.0 |          |          |      |     |      |          |    |     |      |
|                                                                                            | 3                                                                           | Primer Focus | ABI310          | 2001-03-0 | 08 17:09:11.0 |          |          |      |     |      |          |    |     |      |
|                                                                                            | 4                                                                           | Primer Focus | ABI310          | 2001-03-0 | 08 17:09:11.0 | <u> </u> | <u> </u> |      |     |      |          |    |     |      |
|                                                                                            | 5                                                                           | Primer Focus | ABI310          | 2001-03-0 | 08 17:09:11.0 | İ        |          |      |     |      |          |    |     |      |
|                                                                                            | 6                                                                           | Primer Focus | ABI310          | 2001-03-0 | 08 17:09:11.0 | <u> </u> | <u> </u> |      |     |      |          |    |     |      |
|                                                                                            |                                                                             | <            |                 |           |               |          |          |      |     | ill. |          |    | )   | >    |
|                                                                                            |                                                                             |              |                 |           |               |          |          |      |     |      |          |    |     |      |
|                                                                                            |                                                                             |              |                 |           |               |          |          |      |     |      |          |    |     |      |
| Analysis Completed.                                                                        |                                                                             |              |                 |           |               |          |          |      |     |      |          |    |     | Stop |

Click-drag scroll bar to right to view SQ column

If you followed the procedures and used the example data indicated in this guide, the SQ for each sample is (Pass). Most of the Process Quality Values (PQVs) that contribute to the SQ (SFNF, MNF, SNF, and OS) should also be .

# Investigating Yellow 📥 and Red 🌰 SQs

**IMPORTANT!** When analyzing your own data, you may find the SQ to be (Check) or (Low Quality) and associated PQVs (SFNF, MNF, SNF, and OS) to be , indicating issues with the size standard, data, or analysis parameters. To investigate and correct these issues, see "Examining the Size Standard" on page 51.

Note: Click *states* to sort the samples by SQ score. Samples with a SQ will be listed at the top of the Samples tab.

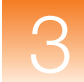

Examining the Size Standard

To examine the size standard:

- Select all samples in the Samples tab by selecting Edit ➤ Select All.

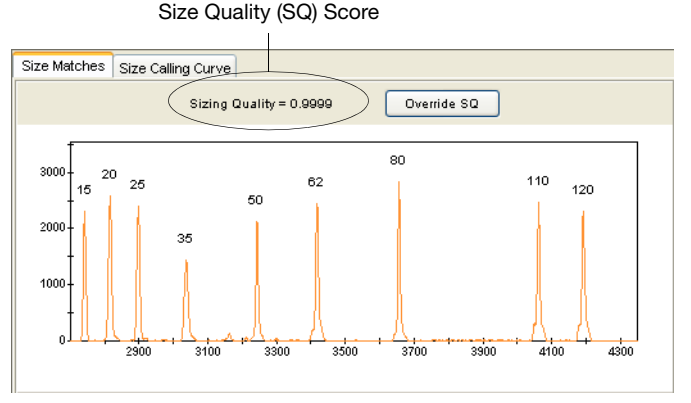

Figure 3-1 Size Match Editor – Size Matches tab

- **3.** Click the **Size Matches** tab to view the following for the selected sample:
  - Size Quality (SQ) score
  - · Size standard peaks
  - Size standard peak labels

If you followed the instructions in this guide, the Sizing Quality is > 0.75 and the SQ displays  $\square$  (Pass).

However, when analyzing you own data you may notice the Sizing Quality is less and the SQ displays (Check) or (Low Quality). For troubleshooting help, see Table 3-1 on page 53.

**5.** Determine if all peaks in the size standard are present and labeled correctly.

If you followed instructions in this guide, all peaks are present and labeled correctly as shown in Figure 3-1.

However, when analyzing you own data you may find some size standards peaks to be incorrectly labeled or missing. For troubleshooting help, see Table 3-1 on page 53.

*GeneMapper<sup>®</sup> Software Reference and Troubleshooting Guide.* 

**6.** Click the **Size Calling Curve** tab to view the size standard curve for the selected sample. You will see red data points representing the fragments from the size standard and a black best-fit curve.

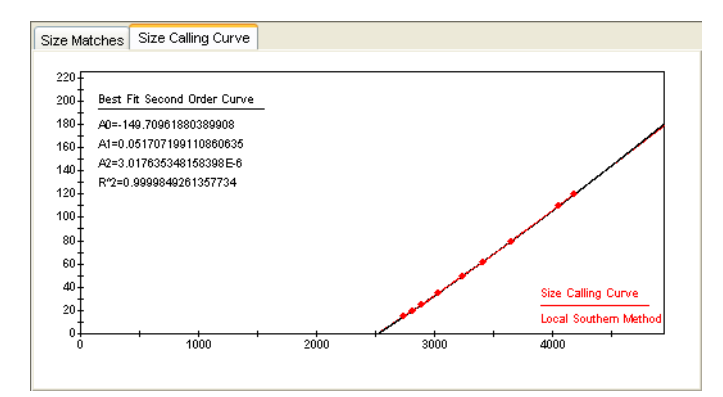

- **7.** Select another sample from the left pane of the Size Match Editor, then repeat steps 3 through 6.
- **8.** Click **OK** to close the Size Match Editor.

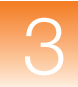

| Table 3-1 | Troubleshooting the size standard |
|-----------|-----------------------------------|
|-----------|-----------------------------------|

| Problem                                                                                                    | Action                                                                                                    |
|----------------------------------------------------------------------------------------------------|----------------------------------------------------------------------------------------------------|
| Sizing Quality score is low and<br>the SQ displays (Check) or<br>(Low Quality), but all size<br>standard peaks are present and<br>labeled correctly. | Override the Sizing Quality by<br>clicking <b>Override SQ</b> at the top of the<br>Size Matches tab (Figure 3-1).<br>Overriding changes the Sizing Quality<br>score to 1.0, indicating the user<br>verified the size standard.                          |
| Some size standard peaks are not labeled correctly.                                                                                                  | Edit, delete, and add size labels in<br>the Size Matches tab, then click<br><b>Apply</b> to reanalyze the data with the<br>updated sizing information. For more<br>information, see the <i>GeneMapper</i> <sup>®</sup><br><i>Software Online Help</i> . |
| Some size standard peaks are not present.                                                                                                    | Create a custom size standard in the software. For more information, see the <i>GeneMapper<sup>®</sup> Software Online Help</i> .                                                                                                    |

For additional help in troubleshooting sizing problems, see the *GeneMapper<sup>®</sup> Software Reference and Troubleshooting Guide*.

# Viewing Sample Information

To view information and raw data associated with individual sample files, select a sample file in the Navigation Pane (left), then select the Info or Raw Data tabs.

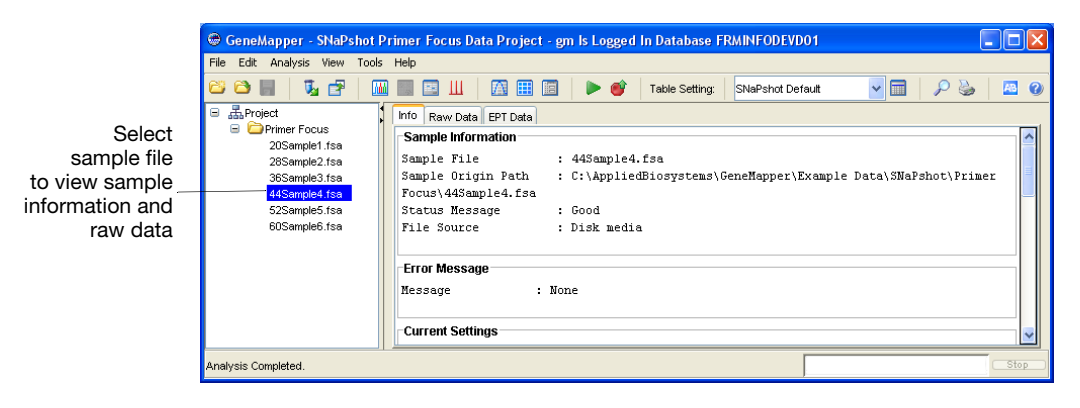

# Viewing Sample Plots

To view the plots of the samples:

- 1. Select View > Samples to display the Samples tab.
- Select a sample (row) in the Samples tab. To select multiple samples, press and hold Shift or Ctrl. To select all samples, select Edit ► Select All.
- **3.** Click (Analysis > Display Plots).

The Samples Plot window displays an electropherogram for each selected sample.

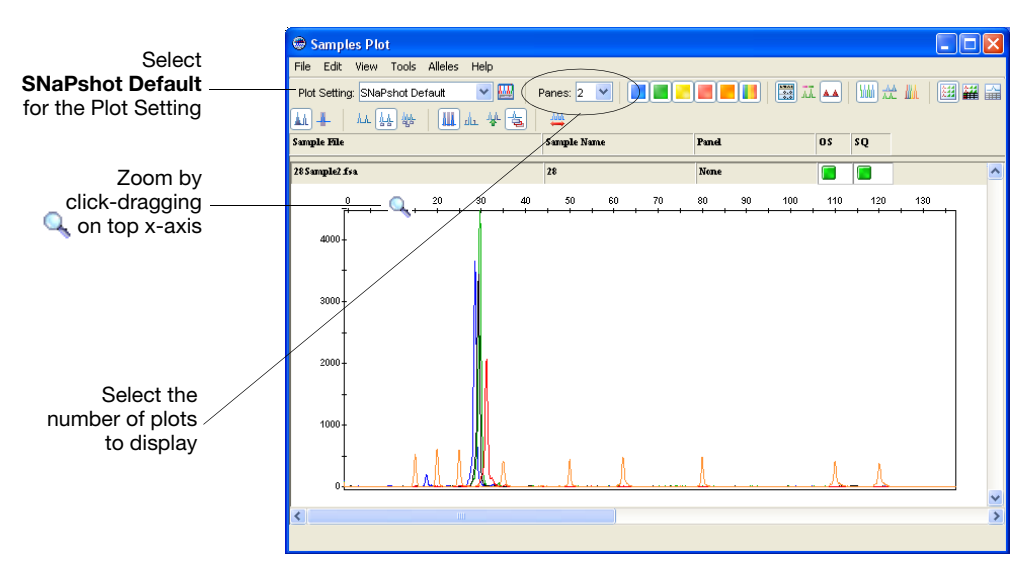

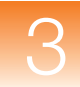

4. Select SNaPshot Default for the Plot Setting.

**Note:** Plot Settings control the information displayed in the Samples Plot window after analysis. SNaPshot Default is one of the default Plot Settings provided with the GeneMapper Software. You can also edit and create custom Plot Settings in the GeneMapper Manager. For more information, see the *GeneMapper<sup>®</sup> Software Online Help*.

**5.** Zoom on the x- and y-axes in the Samples Plot:

| То                                      | Then                                                                                                    |  |  |  |
|-----------------------------------------|----------------------------------------------------------------------------------------------------|--|--|--|
| Zoom on a specific region of the x-axis | Place the cursor on the top x-axis, then<br>click-drag the Q right or left to zoom all<br>plots. Press and hold <b>Shift</b> while<br>click-dragging to zoom only the selected plot. |  |  |  |
|                                         | or                                                                                                    |  |  |  |
|                                         | Right-click the top x-axis, select <b>Zoom To</b> , type range, then click <b>OK</b> .                                                                                               |  |  |  |
| Zoom on a specific region of the y-axis | Place the cursor on the left y-axis, then click-drag the ${\bf Q}_{\bf v}$ up or down.                                                                                               |  |  |  |
|                                         | or                                                                                                    |  |  |  |
|                                         | Right-click the left y-axis, select <b>Zoom To</b> ,<br>type maximum, optionally, select <b>Apply to all</b><br><b>electropherograms</b> , then click <b>OK</b> .                    |  |  |  |
| Unzoom                                  | Double-click the x-axis or y-axis.                                                                                                    |  |  |  |
|                                         | or                                                                                                    |  |  |  |
|                                         | Right-click the x-axis or y-axis, then select <b>Full View</b> .                                                                                                    |  |  |  |

Examining Data in the Samples Plot Window Other tasks you can perform in the Samples Plot window include:

- Adjust the scale of the x-axes (basepairs or data points)
- Adjust the scale of the y-axes (scale to individual maximum, global maximum, or a specific value)
- Show and hide specific dye color peaks
- Display a status line for individual peaks
- Display a Sizing Table, which displays a row of sizing information for each detected peak
- Display a Genotypes Table, which displays a row of genotyping information for each detected peak
- Select peaks, which highlights a corresponding row of data in the Sizing Table

See Figure 3-2 on page 57 for an illustration of some of the above features.

For more information on using the above features, press F1, then select the desired topic from the  $GeneMapper^{\mathbb{R}}$  Software Online Help.

When done viewing the Samples Plot, click  $\boxtimes$  to close the window.

**Next Steps** Create a kit, panel, markers, bin set, and bins as described on page 58.

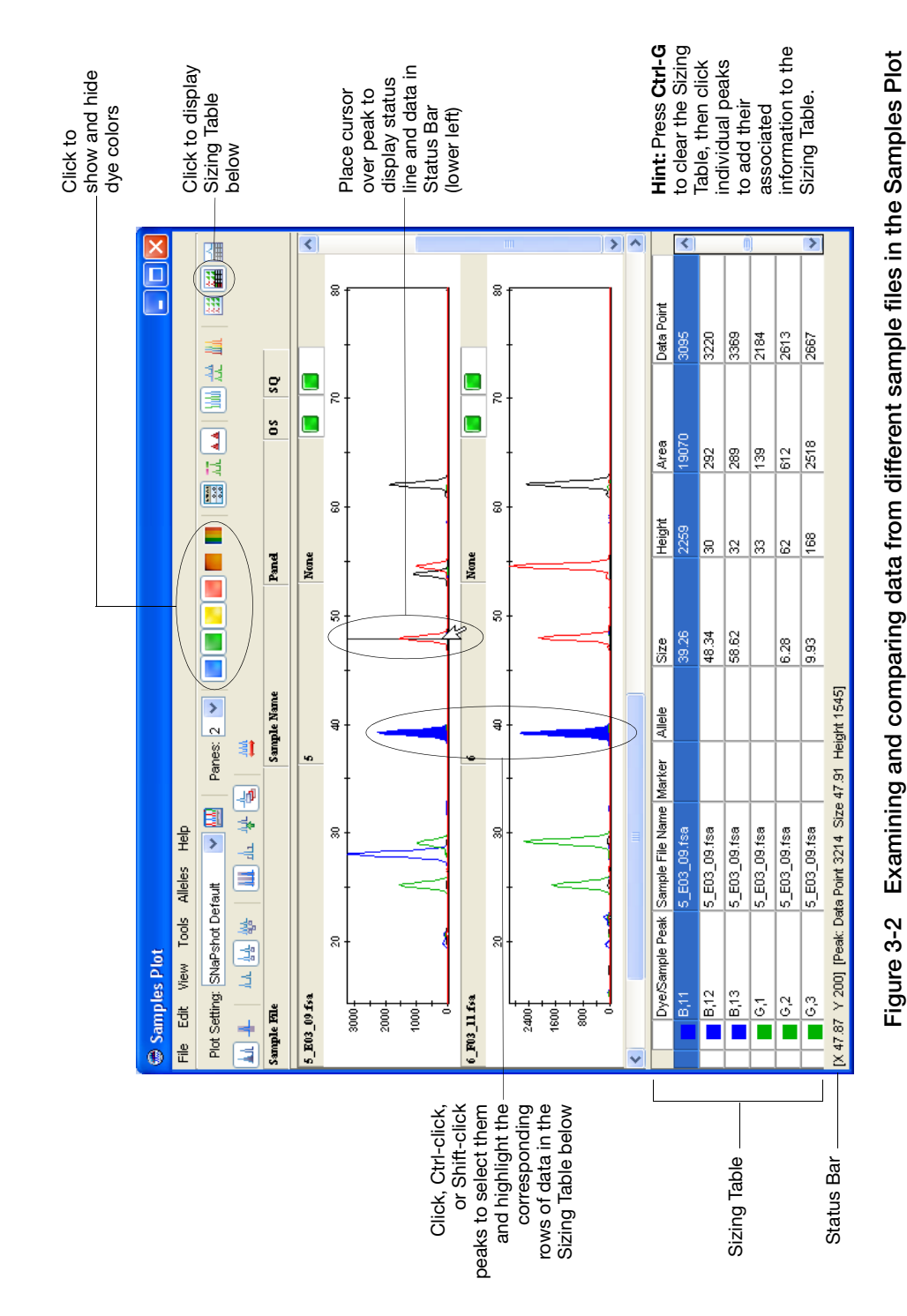

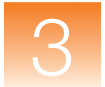

# Creating a Kit, Panel, Markers, Bin Set, and Bins

**Overview** You create the following hierarchical objects in the Panel Manager:

- Kit A group of panels
- Panel A group of markers
- Marker A fragment size range (bp)

**Note:** In this guide, you will learn how to create or generate panels and markers. However, you can also import panels (text files) that contain marker information. For more information on importing panels, see the *GeneMapper*<sup>®</sup> *Software Online Help*.

You also use the Panel Manager to create:

- Bin Set A collection of bins
- Bin An allele definition; a fragment size (bp) and dye color

Before you create a bin set, you must select a kit. You can create only one bin set in a SNP kit. The bin set can then be associated with any panels in that SNP kit.

Before you create or generate bins, you must select a panel and a bin set. The bins will be associated with markers in the selected panel and will be stored in the selected bin set.

**Note:** In this chapter, you will learn how to automatically create bins using Primer Focus kit data and the Auto Panel feature. However, you can also manually create bins, or import bin sets (text files) that contain bin information. For more information in manually creating bins, see Chapter 2, "Creating Panels and Bin Sets Using Reference Data." For more information on importing bin sets or creating bins manually, see the *GeneMapper*<sup>®</sup> *Software Online Help*.

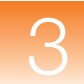

# Creating a Kit To create a kit:

- Select Panel Manager at the top of the Navigation Pane (left side), then click (File ➤ New Kit).

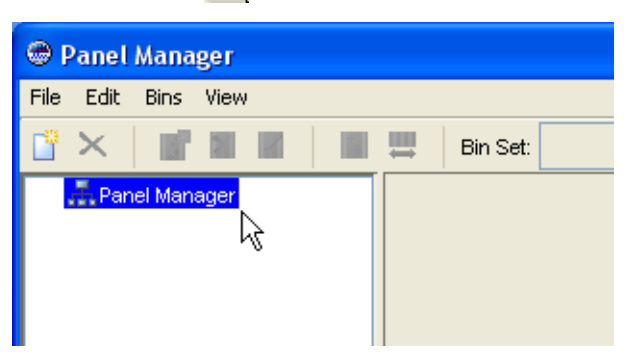

**3.** In the New Kit dialog box, type **Primer Focus Kit** for the Kit Name, select **SNP** for the Kit Type, then click **OK**.

| New Kit   |                  |  |
|-----------|------------------|--|
|           |                  |  |
| Kit name  | Primer Focus Kit |  |
| Kit tumo: | CND              |  |
| ки туре.  |                  |  |
|           |                  |  |
|           |                  |  |
|           | OK Cancel        |  |

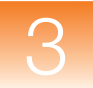

Primer Focus Kit appears in the Navigation Pane (left side).

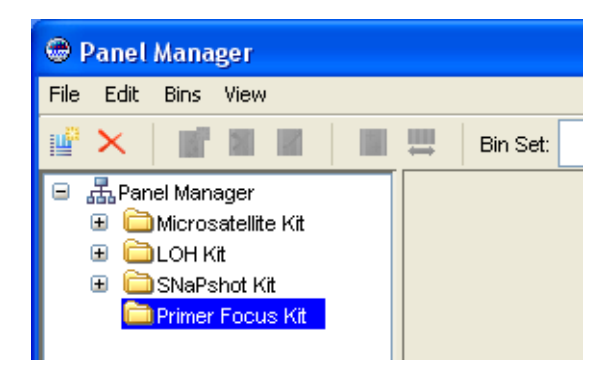

## Creating a Bin Set

To create a bin set:

- 1. In the Navigation Pane (left), select the **Primer Focus Kit** you created on page 59.
- **2.** Click **I**IÎÎ (Bins ▶ New Bin Set).
- **3.** In the New Bin Set dialog box, type **Primer Focus Bin Set** for the Bin Set Name, then click **OK**.

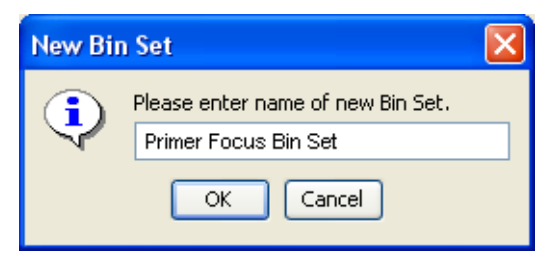

The Primer Focus Bin Set is added to the Bin Set drop-down list at the top of the Panel Manager. The Primer Focus Bin Set can now be associated with any panels added to the Primer Focus Kit.

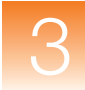

Adding Primer Focus Kit Data to the Kit

- To add Primer Focus kit reference data to the Primer Focus Kit:
  - 1. In the Navigation Pane (left), select the **Primer Focus Kit** you created on page 59.

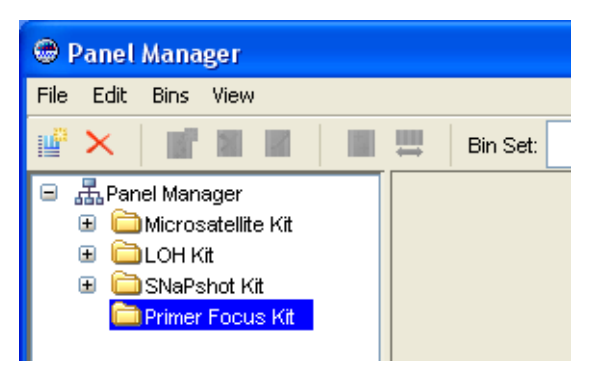

2. Click 😼 (Bins > Add Reference Data).

The Add SNP Reference Data dialog box opens displaying all projects containing Primer Focus kit samples in the lower left pane.

**3.** Expand the **SNaPshot Primer Focus Data Project**, select the **Primer Focus** folder, click **Add to List**, then click **Add**.

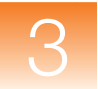

|                                                                       | 🔹 Add SNP Reference Data                                                                                                    |                                                                                                    |
|-----------------------------------------------------------------------|----------------------------------------------------------------------------------------------------|----------------------------------------------------------------------------------------------------|
|                                                                       | Edit                                                                                                    |                                                                                                    |
| Click                                                                 | CM<br>CM Database<br>CM Database<br>All<br>Project<br>Sample<br>Analysis<br>Cenctypes<br>SNP<br>Search Results<br>Search [Cancel]<br>B LOH Project                                                                                                    | Samples To Add<br>Primer Focus<br>20Sample1.fsa<br>20Sample2.fsa<br>36Sample3.fsa<br>44Sample4.fsa<br>52Sample5.fsa<br>60Sample6.fsa |
| SNaPshot Primer Focus<br>Data Project<br>created on page 44<br>Select | Min U Sadellie Froject     ShaPshot Primer Focus     ShaPshot Primer Focus     ShaPshot Primer Focus     ShaPshot Primer Focus     Starshipted 1:sa     S2Sample2.1:sa     S3Sample3.1:sa     44Sample4.1:sa     S2Sample5.1:sa     S5Sample5.1:sa     S5Sample5.1:sa     S5Sample5.1:sa     S5Sample5.1:sa |                                                                                                    |
| Primer Focus<br>folder                                                | Add To List >>                                                                                                    | Clear Add Cance                                                                                                    |

All six Primer Focus kit sample files in the SNaPshot Primer Focus Data Project are added as reference samples to the Primer Focus Kit, and they appear in the lower half of the Navigation Pane in the Panel Manager.
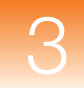

| 🖶 Panel Manager                                                                   |          |                      |        |       |   |                    |     |  | X |
|-----------------------------------------------------------------------------------|----------|----------------------|--------|-------|---|--------------------|-----|--|---|
| File Edit Bins View                                                               |          |                      |        |       |   |                    |     |  |   |
| 📽 🗙   📲 🖩 🖷   🔳                                                                   | Bin Set: | Primer Focus Bin Set |        |       | * | III <sup>0</sup> 🕏 | 🖹 🕌 |  |   |
|                                                                                   |          |                      |        |       |   |                    |     |  |   |
| 28Sample2.fsa<br>36Sample3.fsa<br>44Sample4.fsa<br>52Sample5.fsa<br>60Sample6.fsa |          |                      |        |       |   |                    |     |  |   |
|                                                                                   |          | ок                   | Cancel | Apply |   |                    |     |  |   |

Generating a Panel, Markers, and Bins Using Auto Panel

#### To create a panel, markers, and bins using the Auto Panel feature:

- **1.** In the Navigation Pane (left), select the **Primer Focus Kit** you created on page 59.
- **2.** Click **(Bins > Auto Panel)**.

| Auto Panel                            |   |
|---------------------------------------|---|
| Save Existing Panels                  |   |
| Allele Names                          |   |
| Blue G C                              |   |
| Green A 📕 Red T                       |   |
| Marker multiplex                      | _ |
| Minimum multiplex 5                   |   |
| Maximum multiplex 20                  |   |
| Panel Names                           | _ |
| Base Panel name Primer Focus Panel    |   |
| -Marker Overlap                       | _ |
| Maximum overlap                       |   |
| O No overlap                          |   |
| Number of basepairs between markers 5 |   |
| OK Cancel                             |   |

- **3.** In the Auto Panel dialog box, edit the following sections:
  - Allele Names Leave the default settings, which are the ddNTP base names (G, A, C, T). These allele names will be used to name the bins generated from the Primer Focus data.

**Note:** The marker names will be based on the Primer Focus kit sample file name.

- Marker Multiplex Leave the default settings of 5 and 20. These are the minimum and maximum number of markers the Auto Panel feature will create per panel.
- **Panel Names** Type **Primer Focus Panel**. This is the base name for the panels. If the software needs to create multiple panels (based on the Marker Multiplex settings), the panel names will be Primer Focus Panel\_1, Primer Focus Panel\_2, and so on.
- Marker Overlap Select Maximum Overlap. Maximum overlap allows markers in the same panel to overlap as long as bins of the same color do not overlap.
- Save Existing Panels Do *not* select this check box. Selecting this option allows you to add markers to pre-existing panels.
- 4. Click OK to Auto Panel the Primer Focus kit data.

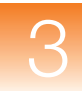

#### Reviewing the Markers and Bins

To review the panels created by the Auto Panel feature:

- **1.** In the Navigation Pane, expand the **Primer Focus Kit**.
- 2. Select the Primer Focus Panel-1.
- **3.** Select the **Plot** tab.

The panel displays with markers denoted on the lower x-axis and bins denoted on the upper x-axis. In the lower Navigation Pane, a green check appears next to Primer Focus kit reference samples used to create the panel.

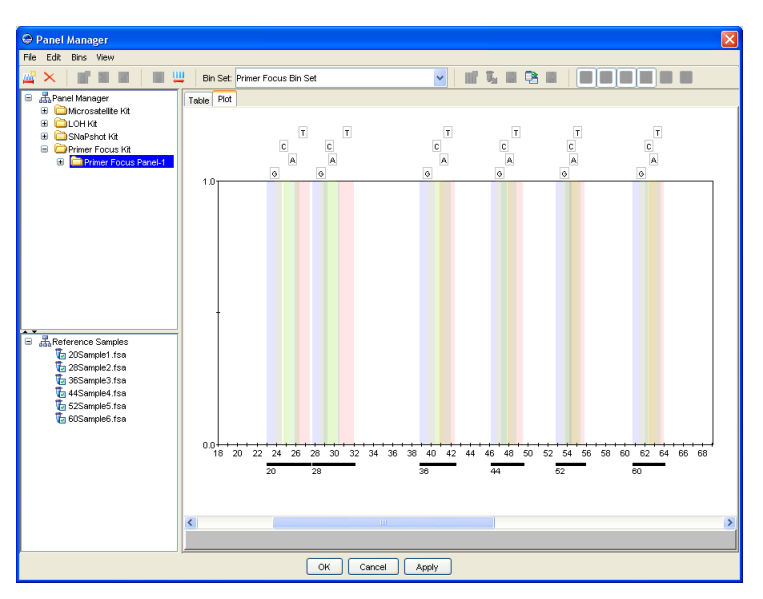

4. Select the Table tab.

The marker and bin information display in a table format.

| 🗢 Panel Manager                                            | Panel Manager 🛛 🛛 |             |            |            |            |           |           |           |            |           |   |
|------------------------------------------------------------|-------------------|-------------|------------|------------|------------|-----------|-----------|-----------|------------|-----------|---|
| le Edit Bins View                                          |                   |             |            |            |            |           |           |           |            |           |   |
| 😤 🗙 👔 🕍 📕 🗮 Bin Set Primer Focus Bin Set 🕑 🖬 🖫 🖷 🖉 🖬 🖉 🖬 🖉 |                   |             |            |            |            |           |           |           |            |           |   |
| 😑 🚠 Panel Manager                                          | Tat               | e Plat      |            |            |            |           |           |           |            |           |   |
| Microsatelite Kit                                          |                   | Marker Name | Marker Min | Marker Max | Bin 1 Name | Bin 1 Min | Bin 1 Max | Bin 1 Dye | Bin 2 Name | Bin 2 Min |   |
| H DLOH Kit                                                 | 1                 |             |            |            |            |           |           | Blue      | А          |           | ^ |
| Comparison Reports Kit                                     | 2                 | 28          | 27.74      | 32.00      | G          | 27.74     | 29.34     | Blue      | А          | 28.92     |   |
| Primer Focus Panel-1                                       | 3                 | 36          | 38.77      | 42.45      | G          | 38.77     | 40.37     | Blue      | А          | 40.42     |   |
| Microsatelite2 Kit                                         | 4                 | 44          | 46.20      | 49.47      | G          | 46.20     | 47.80     | Blue      | А          | 47.21     |   |
| Microsatelite3 Kit                                         | 5                 | 52          | 52.87      | 55.83      | G          | 52.87     | 54.47     | Blue      | А          | 53.83     |   |
|                                                            | 6                 | 60          | 60.79      | 64.05      | G          | 60.79     | 62.39     | Blue      | A          | 62.09     |   |
| Reference Samples                                          | <                 |             |            |            |            |           |           |           |            |           | × |
|                                                            |                   |             |            | OK Canc    | el Apply   |           |           |           |            |           |   |

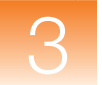

Accepting the Click OK to Panel and Bin Set Manager.

Click **OK** to accept the new panel bin set and close the Panel Manager.

#### Editing Bins and Markers (Optional)

To complete the experiment in this guide, you do *not* need to add, edit, or delete any markers or bins. However, you may wish to test these functions by opening the Panel Manager, then selecting the Primer Focus Kit and Primer Focus Panel-1.

**IMPORTANT!** If you edit or delete any markers or bins, make sure you click **Cancel** at the bottom of the Panel Manager. Clicking OK or Apply can adversely affect the results of the analysis.

#### Adding a Bin to a Marker

- **1.** Select the marker in the Plot tab (lower x-axis) or Table tab (row).
- 2. Click **[f**] (Bins ► Add Bin).
- **3.** In the Edit SNP Marker dialog box, type a **Name**, **Min**, and **Max** for the bin, then click **OK**.

#### Editing a Bin

- **1.** Select the bin in the Plot tab (upper x-axis).
- 2. Click *I* (Bins ► Edit Bin) or right-click the bin, then select Edit SNP Marker.
- **3.** In the Edit SNP Marker dialog box, edit the **Name**, **Min**, and **Max** for the bin, then click **OK**.

#### or

- **1.** Select the **Table** tab.
- **2.** Edit any of the following information:
  - Bin Name
  - Bin Min
  - Bin Max

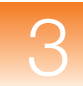

#### Editing a Bin Graphically

- **1.** Select the bin in the Plot tab (upper x-axis).
- **2.** Click-drag the blue center line that defines the bin location.
- **3.** Click-drag the left of right handles that define the bin offsets (range).

Note: To correct any undesired change, select Edit → Undo.

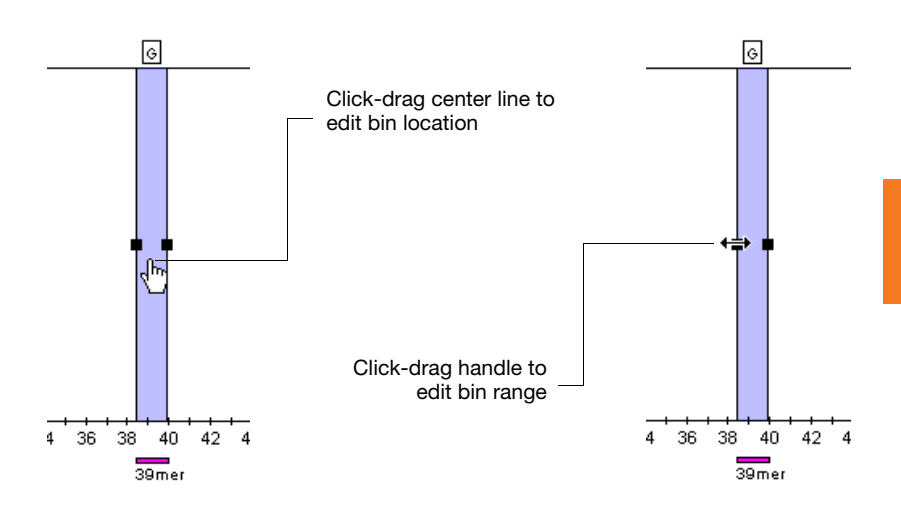

#### Deleting a Bin

To delete a bin from a marker:

 In the Plot tab or Table tab, select the bin, then click (Bins ➤ Delete Bin)

or

• In the Plot tab, select the bin (upper x-axis), right-click the bin, then select **Delete Bin**.

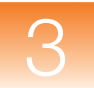

#### Editing a Marker

- **1.** Select the marker in the Plot tab (lower x-axis).
- 2. Click (Bins ► Edit SNP Marker) or right-click the marker, then select Edit SNP Marker.
- **3.** In the Edit SNP Marker dialog box, edit the **Marker Name**, then click **OK**.

or

In the Table tab, edit the Marker Name.

#### Deleting a Marker from a Panel

To delete a marker from a panel, in the Plot tab select the marker (lower x-axis), right-click the marker, then select **Delete Marker**.

**Next Steps** Set up the SNaPshot kit analysis as described in Chapter 4.

# Setting Up the SNaPshot<sup>®</sup> Kit Analysis

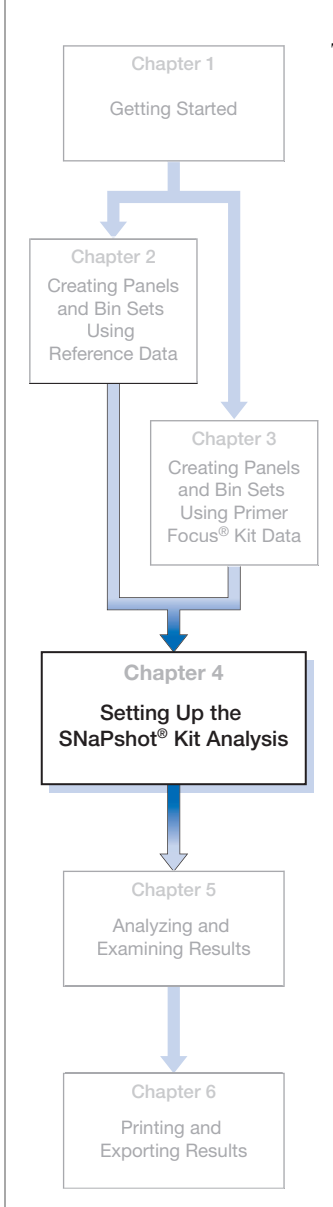

#### This chapter includes:

- Creating a New Project and Adding Sample Files..... 70
- Setting Analysis Parameters and Table Settings for the Project.
   72

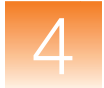

Creating a

**Sample Files** 

Adding

New Project and

## **Creating a New Project and Adding Sample Files**

To create a new project and add sample files:

**1.** Click **○** (File > New Project).

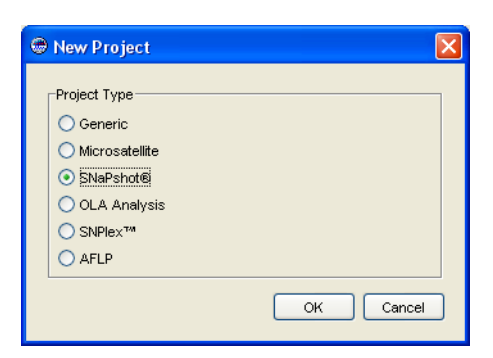

- 2. In the New Project dialog box, select SNaPshot, then click OK.
- **4.** In the Add Samples to Project dialog box, in the Files tab, navigate to:

```
<drive>:\AppliedBiosystems\GeneMapper\Example
Data\SNaPshot
```

**Note:** The above location will vary depending on the installation of the GeneMapper<sup>®</sup> Software. The default installation is the D drive.

5. Select the SNaPshot folder, click Add to List, then click Add.

**Note:** For this guide you added all three sample files in the SNaPshot folder. However, you can add a subset of files from a folder by expanding the folder in the left pane, pressing and holding Ctrl, then selecting individual files before clicking Add To List.

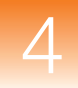

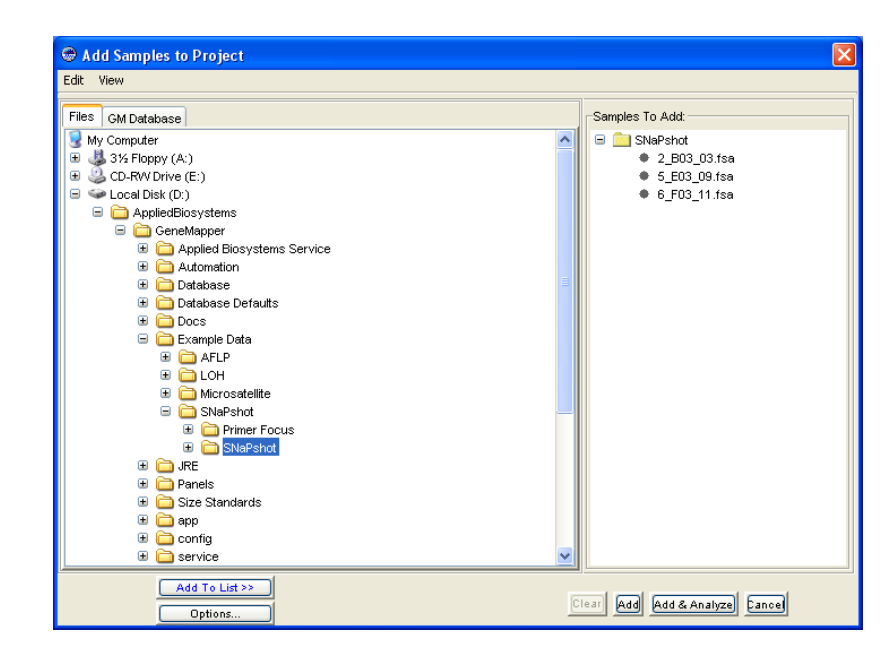

The three sample files from the SNaPshot Data folder appear in the Samples tab, along with information entered in the Data Collection Software on the compatible Applied Biosystems electrophoresis instrument.

| 😌 GeneMapper - *Untitled - gm Is Logged In Database FRMINFODEVD01 |                                                                           |          |              |             |          |             |             |             |               |
|-------------------------------------------------------------------|---------------------------------------------------------------------------|----------|--------------|-------------|----------|-------------|-------------|-------------|---------------|
| File Edit Analysis <sup>y</sup>                                   | File Edit Analysis View Tools Help                                        |          |              |             |          |             |             |             |               |
| 😂 😂 🔒 🛛 🖏                                                         | 😂 🗁 📙 🛛 😼 🖃 🛄 📖 🔛 🔟 🕼 🏥 🗐 🕨 🎯 Table Setting: SNaPshot Default 💿 🖬 👂 🌺 🛤 🎯 |          |              |             |          |             |             |             |               |
| 😑 🚠 Project                                                       | B 品Project Samples Genotypes                                              |          |              |             |          |             |             |             |               |
| 🗄 🧰 SNaPshot                                                      |                                                                           | Status   | Sample File  | Sample Name | Comments | Sample Type | Analysis Me | ethod Panel | Size Standard |
|                                                                   | 1                                                                         | <b>N</b> | 2_B03_03.fsa |             | None     | Sample      | None        | None        | None          |
|                                                                   | 2                                                                         | <b>N</b> | 5_E03_09.fsa | 5           | None     | Sample      | None        | None        | None          |
|                                                                   | 3                                                                         | <b>N</b> | 6_F03_11.fsa | 6           | None     | Sample      | None        | None        | None          |
|                                                                   |                                                                           | <        |              |             |          |             |             | •           | >             |
|                                                                   |                                                                           |          |              |             |          |             |             |             |               |
| Progress Status                                                   | ogress Status 0% Stop                                                     |          |              |             |          |             |             |             |               |

**Next Steps** Set analysis parameters and display settings for the project as described on page 72.

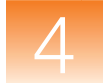

## Setting Analysis Parameters and Table Settings for the Project

**Overview** You set analysis parameters and display settings for the project in the GeneMapper window.

Analysis parameters include:

- Analysis method (including bin set)
- Panel (set of markers)
- · Size standard

You set analysis parameters that determine the peak detection, sizing, and genotyping algorithms used by the GeneMapper<sup>®</sup> Software to analyze all sample files in a project.

Display settings include Table Settings and Plot Settings.

Setting Analysis Parameters

#### To set analysis parameters for the project:

- 1. Select the Samples tab in the GeneMapper window.
- 2. Click the first row in the Analysis Method column, then select New Analysis Method from the drop-down list.

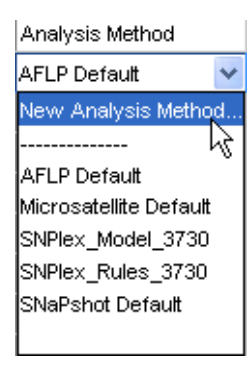

**Note:** You can also create a new analysis method from the Analysis Method tab in the GeneMapper Manager.

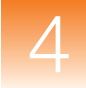

**3.** In the New Analysis Method dialog box, select **SNaPshot** for Analysis Type, then click **OK**.

| New Analysis Method   |                |        |  |
|-----------------------|----------------|--------|--|
| Select analysis type: |                |        |  |
| 🔘 Microsatellite      | 🔘 OLA Analysis | 🚫 AFLP |  |
| ⊙ SNaPshot®           | O SNPlex™      |        |  |
|                       |                |        |  |
|                       | OK Cancel      | )      |  |

- **4.** In the Analysis Method Editor dialog box, select and edit the five tabs.
  - **General** This tab includes reference information about the method. Type **SNaPshot Analysis Method** for the Name. Optionally, type a description and the instrument on which the data was generated.

| Analysis Method    | Editor - SNaPShot®                     |
|--------------------|----------------------------------------|
| General Allele Pe  | ak Detector Peak Quality Quality Flags |
| Analysis Method De | escription                             |
| Name:              | SNaPshot Analysis Method               |
| Description:       |                                        |
| Instrument:        |                                        |
| Analysis Type:     | SNaPShot®                              |
|                    |                                        |
|                    |                                        |
|                    |                                        |
|                    |                                        |
|                    |                                        |
|                    |                                        |
|                    |                                        |
|                    |                                        |
|                    |                                        |
|                    |                                        |
|                    |                                        |

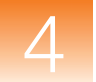

- Allele This tab includes settings that determine allele calling. Select one of the following for the Bin Set:
  - SNaPshot Bin Set Select if you created this bin set using SNaPshot reference data as described in Chapter 2.
  - Primer Focus Bin Set Select if you created this bin set using Primer Focus kit reference data as described in Chapter 3.

Leave the default values for all other settings.

| Analysis Me                                          | thod Editor - SNaPShot®                                                                                                    | $\mathbf{X}$     |
|------------------------------------------------------|----------------------------------------------------------------------------------------------------|------------------|
| General Alle                                         | e Peak Detector Peak Quality Quality Flags                                                                                                    |                  |
| General Alle<br>Bin Set:<br>-SNaPshot®<br>Cut-off va | le Peak Detector Peak Quality Quality Flags<br>SNaPshot Bin Set<br>None<br>Microsatellite Bin Set<br>LOH Bin Set<br>SNaPshot Bin Set<br>Primer Focus Bin Set |                  |
| Range F                                              | ilter,                                                                                                    | Factory Defaults |
|                                                      |                                                                                                    | OK Cancel        |

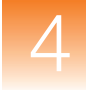

• **Peak Detector** – This tab includes settings that determine peak detection and sizing of peaks. Select **Basic** for the Peak Detection Algorithm. Leave the default values for all other settings.

| Analysi | is Method                                               | Editor - SNaP   | Shot®  |     | D                |  |  |  |  |
|---------|---------------------------------------------------------|-----------------|--------|-----|------------------|--|--|--|--|
| General | General Allele Peak Detector Peak Quality Quality Flags |                 |        |     |                  |  |  |  |  |
| Peak D  | Peak Detection Algorithm: Basic                         |                 |        |     |                  |  |  |  |  |
| Minimur | Minimum Peak Height                                     |                 |        |     |                  |  |  |  |  |
|         | ~                                                       |                 |        |     |                  |  |  |  |  |
|         | Automa                                                  | tic             |        |     |                  |  |  |  |  |
|         | User sp                                                 | iecilieu (riu). |        |     |                  |  |  |  |  |
|         | Blue                                                    | Green           | Yellow | Red | Orange           |  |  |  |  |
|         | 50                                                      | 50              | 50     | 50  | 50               |  |  |  |  |
|         |                                                         |                 |        |     |                  |  |  |  |  |
|         |                                                         |                 |        |     |                  |  |  |  |  |
|         |                                                         |                 |        |     |                  |  |  |  |  |
|         |                                                         |                 |        |     |                  |  |  |  |  |
|         |                                                         |                 |        |     |                  |  |  |  |  |
|         |                                                         |                 |        |     |                  |  |  |  |  |
|         |                                                         |                 |        |     |                  |  |  |  |  |
|         |                                                         |                 |        |     | Factory Defaults |  |  |  |  |
|         |                                                         |                 |        |     |                  |  |  |  |  |
|         |                                                         |                 |        |     |                  |  |  |  |  |
|         |                                                         |                 |        |     |                  |  |  |  |  |
|         |                                                         |                 |        |     |                  |  |  |  |  |
|         |                                                         |                 |        |     |                  |  |  |  |  |
|         |                                                         |                 |        |     | OK Cancel        |  |  |  |  |

 Peak Quality – This tab includes settings that determine when specific PQVs are left green (Pass) or flagged yellow (Check).

Type **0.3** for the Min peak height ratio. Leave the default values for all other settings.

| Analysis Method Editor - SNaPShot®        |                  |
|-------------------------------------------|------------------|
| General Allele Peak Detector Peak Quality | Quality Flags    |
| Signal level                              |                  |
| Homozygous min peak height                | 200.0            |
| Heterozygous min peak height              | 100.0            |
| - Heterozygote balance                    |                  |
| Min peak height ratio                     | 0.3              |
|                                           |                  |
| Peak morphology                           |                  |
| Max peak width (basepairs)                | 1.5              |
| Pull-up peak                              |                  |
| Pull-up ratio                             | 0.1              |
| Pull-up scan                              | 1                |
|                                           |                  |
| Allele number                             |                  |
| Max expected alleles                      | 2                |
| SNP                                       |                  |
| Double peak                               | 0.5              |
|                                           |                  |
|                                           | Factory Defaults |
|                                           | OK Cancel        |

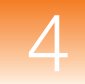

- Quality Flags This tab includes:
  - Settings that determine the importance of individual flagged Process Quality Values (PQVs) to the overall Genotype Quality (GQ). You can weight each PQV from 0 to 1, with 0 being of no importance and 1 meaning very important.
  - Threshold settings that determine when the SQ and GQ are flagged as Pass , Check , or Low Quality .
     The SQ and GQ are given initial scores of 1. The value of any flagged PQVs are then subtracted from 1 to give the final SQ and GQ scores.

Leave the default values for all settings.

| Analysis Method Editor - SNaPSh                                      | ot⊗                                                                    |                                                 |                        |  |  |  |  |  |
|----------------------------------------------------------------------|------------------------------------------------------------------------|-------------------------------------------------|------------------------|--|--|--|--|--|
| General Allele Peak Detecto                                          | r Peak Quality Qu                                                      | ality Flags                                     |                        |  |  |  |  |  |
| Quality weights are between 0<br>⊢Quality Flag Settings              | ) and 1.                                                               |                                                 |                        |  |  |  |  |  |
| Spectral Pull-up (SPU)<br>Broad Peak (BD)                            | 0.5<br>0.5                                                             | Control Concordance (C<br>Low Peak Height (LPH) | C) 0.5<br>0.5          |  |  |  |  |  |
| Narrow Bin (NB)                                                      | 0.5                                                                    | Off-scale (OS)                                  | 0.5                    |  |  |  |  |  |
| Double Peak (DP)                                                     | 0.5                                                                    | Peak Height Ratio (PHR)                         | 0.5                    |  |  |  |  |  |
| -PQV Thresholds Pa<br>Sizing Quality: From<br>Genotype Quality: From | Iss Range:           0.75         to 1.0           0.75         to 1.0 | Low Quality F<br>From 0.0 to<br>From 0.0 to     | Range:<br>0.25<br>0.25 |  |  |  |  |  |
| <u>F</u> actory Defaults                                             |                                                                        |                                                 |                        |  |  |  |  |  |
| QK Cancel                                                            |                                                                        |                                                 |                        |  |  |  |  |  |

For details on analysis method parameters, see the *GeneMapper*<sup>®</sup> *Software Online Help*.

**5.** Click **OK** to save the method and close the Analysis Method Editor dialog box.

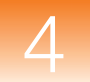

- **6.** Select the first row in the **Panel** column. From the Select a Panel dialog box, do one of the following:
  - Expand the **SNaPshot Kit**, then double-click **SNaPshot 6plex Panel**. (If you created this panel using SNaPshot reference data as described in Chapter 2.)
  - Expand the **Primer Focus Kit**, then double-click **Primer Focus Panel-1**. (If you created this panel using Primer Focus kit reference data as described in Chapter 3.)

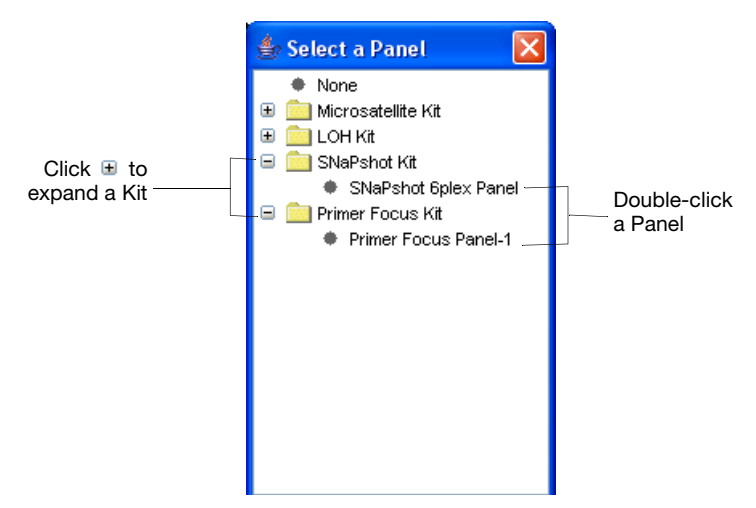

- **7.** Select the first row in the **Size Standard** column, then select **GS120LIZ** from the drop-down list. (This was the size standard run with the samples.)
- **8.** Fill down your selections to all sample rows in the Samples tab:
  - **a.** Click-drag across the Analysis Method, Panel, and Size Standard column headers to highlight all rows in all three columns.

| Analysis Method          | Panel                | Size Standard |
|--------------------------|----------------------|---------------|
| SNaPshot Analysis Method | SNaPshot 6plex Panel | GS120LIZ      |
| None                     | None                 | None          |
| None                     | None                 | None          |

**b.** Select Edit > Fill Down (or press Ctrl-D).

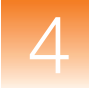

## Selecting Table<br/>SettingAt the top of the GeneMapper window, select SNaPshot Default<br/>from the Table Settings drop-down list.

| Microsatellite Default | * |
|------------------------|---|
| New                    |   |
|                        |   |
| AFLP Default           |   |
| Microsatellite Default |   |
| SNPlex_v3              |   |
| SNaPshot Default       |   |

Table Settings control the information displayed in the Samples tab and Genotypes tab after analysis. SNaPshot Default is one of the default Table Settings provided with the GeneMapper Software.

You can also edit and create custom Table Settings in the GeneMapper Manager. For more information, see the *GeneMapper® Software Online Help*.

#### Saving the Project

#### To save the project:

- **1.** Click **[]** (File > Save Project).
- **2.** In the Save Project dialog box, type **SNaPshot Project**, then click **OK**.

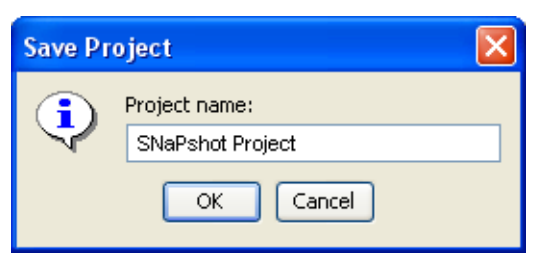

SNaPshot Project appears in the title bar of the GeneMapper window.

**Next Steps** Analyze and examine the data in the SNaPshot project as described in Chapter 5.

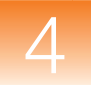

82

82

## Analyzing and **Examining Results**

Analyzing the Project.

Examining the Results .....

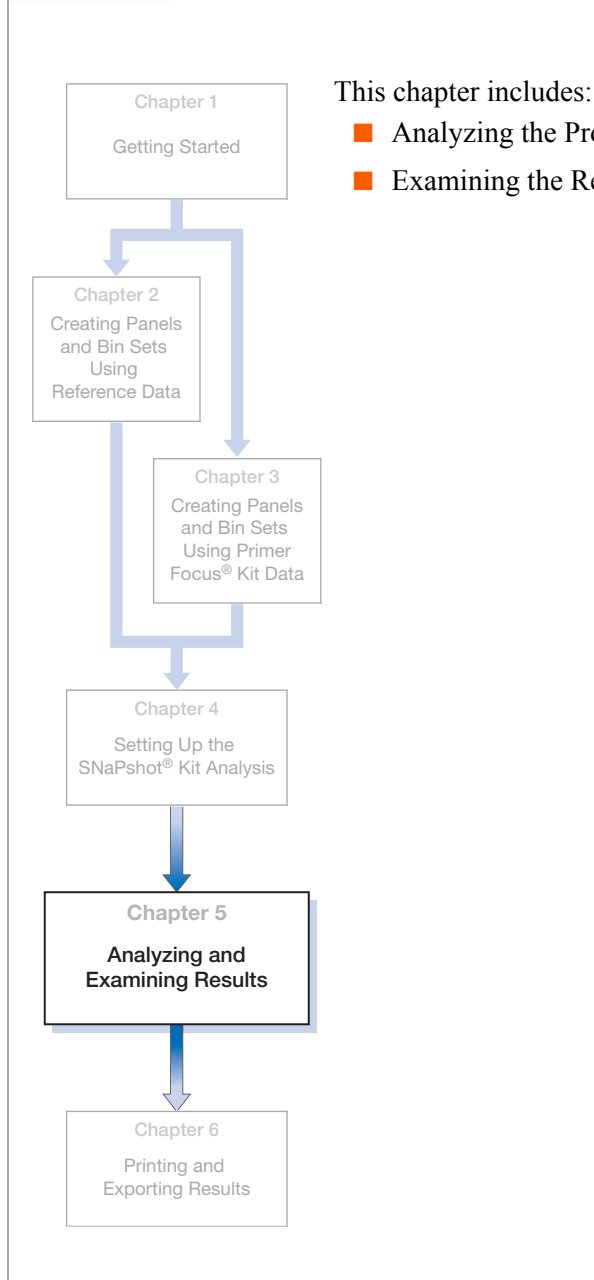

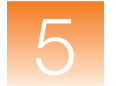

## Analyzing the Project

**Overview** Now that you created a project with analysis parameters that include both a panel and an analysis method that specifies a bin set, when you analyze your samples files, the GeneMapper<sup>®</sup> Software will size and genotype the data.

Note the following in the Samples tab of the GeneMapper window:

The **§** icon displays in the Status column, indicating that the samples are ready to be analyzed and have not been analyzed with the current analysis parameters selected in the Samples tab.

Analyzing Click ► (Analysis ► Analyze).

The GeneMapper Software analyzes each sample in the project, displaying its progress in the Status Bar (lower left) of the GeneMapper window.

**Next Steps** Examine the results as described below.

### **Examining the Results**

**Overview** To examine the sizing and genotyping results:

- Review the SQ, associated PQVs, size standard, sample information, and samples plots (described on pages 18 through 24 or pages 50 through 56.)
- Review the GQ and contributing PQVs (page 83)
- Review the allele calls for each sample (page 84)
- View genotypes plots (page 84)
- Examine the data in the Genotypes Plot window (page 86)

**Reviewing the** To review the Genotype Quality (GQ) of the data, select the **GQ and PQVs Genotypes** tab and scroll to the right.

Select Genotypes tab

| File Edit Analysis View To | ols Help |               |              |              |          |           | -   |       |        |       |     |    |    |    |    |    |   |
|----------------------------|----------|---------------|--------------|--------------|----------|-----------|-----|-------|--------|-------|-----|----|----|----|----|----|---|
| 😂 🗃 📕 😼 📑 🗌                |          | 🖪 Ш 🛛         | A 🖽 🖬        | 🕨 💣          | Tab      | le Settir | ig: | SNaPs | hot De | fault |     | *  |    | P  | ۵  | AB | 6 |
| 🗏 🚠 Panels                 | Samp     | les Genotypes |              |              |          |           |     |       |        |       |     |    |    |    |    |    | _ |
| 🗉 🤲 SNaPshot 6plex Panel   |          | Peak Area 2   | Data Point 1 | Data Point 2 | ADO      | AE        | OS  | BIN   | PHR    | LPH   | SPU | AN | BD | DP | NB | GQ |   |
|                            | 1        | 18240.0       | 2944         | 2944         |          |           |     |       |        |       |     |    |    |    |    |    | 1 |
|                            | 2        | 11469.0       | 2985         | 3000         |          |           |     | NA    |        |       |     |    |    |    |    |    | 1 |
|                            | 3        | 23080.0       | 3138         | 3138         | <u> </u> | 1         |     | NA    | NA     |       |     |    |    |    |    |    | 1 |
|                            | 4        | 15073.0       | 3261         | 3261         | İ        | İ –       |     | NA    | NA     |       |     |    |    |    |    |    | 1 |
|                            | 5        | 10127.0       | 3347         | 3358         | 1        | <u> </u>  |     | NA    |        |       |     |    |    |    |    |    | 1 |
|                            | 6        | 18166.0       | 3468         | 3468         | <u> </u> |           |     | NA    | NA     |       |     |    |    |    |    |    | 1 |
|                            | 7        | 15421.0       | 2901         | 2901         | <u> </u> | <u> </u>  |     | NA    | NA     |       |     |    |    |    |    |    | 1 |
|                            | 8        | 9204.0        | 2942         | 2957         | <u> </u> | i —       | ī   | NA    |        | 1     |     | ī  |    |    |    |    | 1 |
|                            | 9        | 19070.0       | 3095         | 3095         | <u> </u> | <u> </u>  | ī   | NA    | NA     | 1     |     | ī  |    | ī  |    |    | 1 |
|                            | 10       | 12303.0       | 3214         | 3214         | 1        | 1         |     | NA    | NA     | ī     | 1   |    |    | 1  |    |    | 1 |
|                            |          | <             |              |              |          |           | -   |       |        |       |     |    |    |    | -  | >  | Ť |

Click-drag scroll bar to right to view GQ column

If you followed the procedures and used the example data indicated in this guide, the GQ for each sample should be (Pass). The Process Quality Values (PQVs) that contribute the GQ (AN, BD, BIN, DP, LPH, NB, OS, PHR, and SPU) should also be ().

Investigating Yellow 🍐 and Red 🍎 GQs **IMPORTANT!** When analyzing your own data, you may find the GQ to be (Check) or (Low Quality) and the contributing PQVs (AN, BD, BIN, DP, LPH, NB, OS, PHR, and SPU) to be , indicating issues with the data, marker or bin definitions, or analysis parameters. To investigate and correct these issues, see the *GeneMapper*<sup>®</sup> Software Reference and Troubleshooting Guide.

**Note:** Click **(e)** to sort the samples by GQ score. Samples with a red **(e)** GQ will be listed at the top of the Genotypes tab.

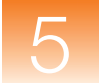

## Reviewing the<br/>Allele CallsTo review the allele calls for each marker in each sample, select the<br/>Genotypes tab, then view the Allele 1 and Allele 2 columns.

| View allele calls for<br>each marker |              |             |                      |        |          |          |        |        |          |
|--------------------------------------|--------------|-------------|----------------------|--------|----------|----------|--------|--------|----------|
| Sample                               | es Genotypes |             |                      |        | [        |          | _      |        |          |
|                                      | Sample File  | Sample Name | Panel                | Marker | Allele 1 | Allele 2 | Size 1 | Size 2 | Height 1 |
| 5                                    | 2_B03_03.fsa | 2           | SNaPshot 6plex Panel | 54mer  | С        | T        | 53.89  | 54.63  | 1343     |
| 6                                    | 2_803_03.fsa | 2           | SNaPshot 6plex Panel | 62mer  | С        | С        | 62.07  | 62.07  | 2202     |
| 7                                    | 5_E03_09.fsa | 5           | SNaPshot 6plex Panel | 25mer  | A        | A        | 25.2   | 25.2   | 1554     |
| 8                                    | 5_E03_09.fsa | 5           | SNaPshot 6plex Panel | 28mer  | G        | A        | 28.05  | 29.11  | 3220     |
| 9                                    | 5_E03_09.fsa | 5           | SNaPshot 6plex Panel | 39mer  | G        | G        | 39.26  | 39.26  | 2259     |
| 10                                   | 5_E03_09.fsa | 5           | SNaPshot 6plex Panel | 48mer  | Т        | T        | 47.91  | 47.91  | 1545     |
| 11                                   | 5_E03_09.fsa | 5           | SNaPshot 6plex Panel | 54mer  | С        | T        | 53.82  | 54.58  | 1096     |
| 12                                   | 5_E03_09.fsa | 5           | SNaPshot 6plex Panel | 62mer  | С        | С        | 62.07  | 62.07  | 1854     |
| 13                                   | 6_F03_11.fsa | 6           | SNaPshot 6plex Panel | 25mer  | A        | A        | 25.21  | 25.21  | 1705     |
| 14                                   | 6_F03_11.fsa | 6           | SNaPshot 6plex Panel | 28mer  | A        | A        | 29.23  | 29.23  | 2548     |

#### Viewing Genotype Plots

To view the genotypes plots of the samples:

- 1. Select a sample and marker (row) in the Genotypes tab. To select multiple markers, press and hold Shift or Ctrl. To select all markers, select Edit ➤ Select All.
- **2.** Click (Analysis > Display Plots).

The Genotypes Plot window displays an electropherogram for each selected marker.

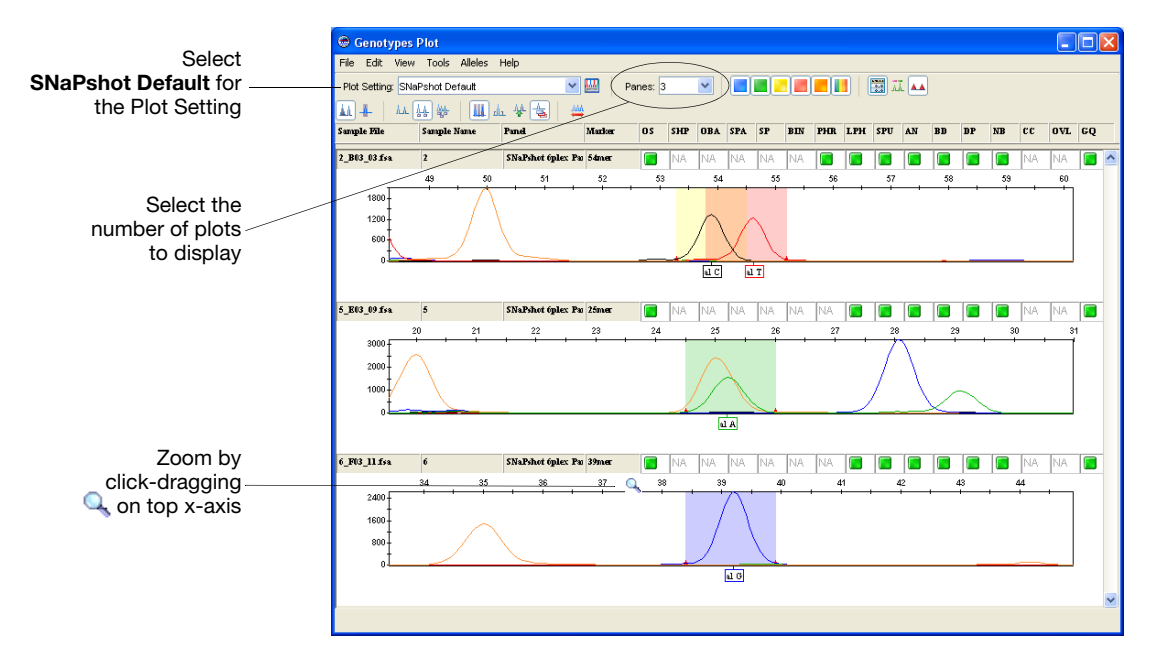

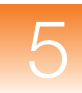

3. Select SNaPshot Default for the Plot Setting.

**Note:** Plot Settings control the information displayed in the Genotypes Plot window after analysis. SNaPshot Default is one of the default Plot Settings provided with the GeneMapper Software. You can also edit and create custom Plot Settings in the GeneMapper Manager. For more information, see the *GeneMapper*<sup>®</sup> Software Online Help.

**4.** Zoom on the x- and y-axes in the Genotypes Plot:

| То                                      | Then                                                                                                    |
|-----------------------------------------|----------------------------------------------------------------------------------------------------|
| Zoom on a specific region of the x-axis | Place the cursor on the top x-axis, then click-drag the Q right or left to zoom that plot.                                                                        |
|                                         | or                                                                                                    |
|                                         | Right-click the top x-axis, select <b>Zoom To</b> , type range, then click <b>OK</b> .                                                                            |
| Zoom on a specific region of the y-axis | Place the cursor on the left y-axis, then click-drag the Q up or down.                                                                                            |
|                                         | or                                                                                                    |
|                                         | Right-click the left y-axis, select <b>Zoom To</b> ,<br>type maximum, optionally, select <b>Apply to all</b><br><b>electropherograms</b> , then click <b>OK</b> . |
| Unzoom                                  | Double-click the x-axis or y-axis.                                                                                                    |
|                                         | or                                                                                                    |
|                                         | Right-click the x-axis or y-axis, then select <b>Full View</b> .                                                                                                  |

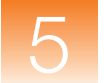

Examining Data in the Genotypes Plot Window

Other tasks you can perform in the Genotypes Plot window include:

- Adjust the scale of the x-axes (basepairs or data points)
- Adjust the scale of the y-axes (scale to individual maximum, global maximum, or a specific value)
- Show and hide specific dye color peaks
- Display a status line for individual peaks
- Add, rename, and delete allele calls
- Edit and delete markers and bins

For more information on using the above features, press F1, then select the desired topic from the  $GeneMapper^{\text{®}}$  Software Online Help.

When done viewing the Genotypes Plot, click  $\boxtimes$  to close the window.

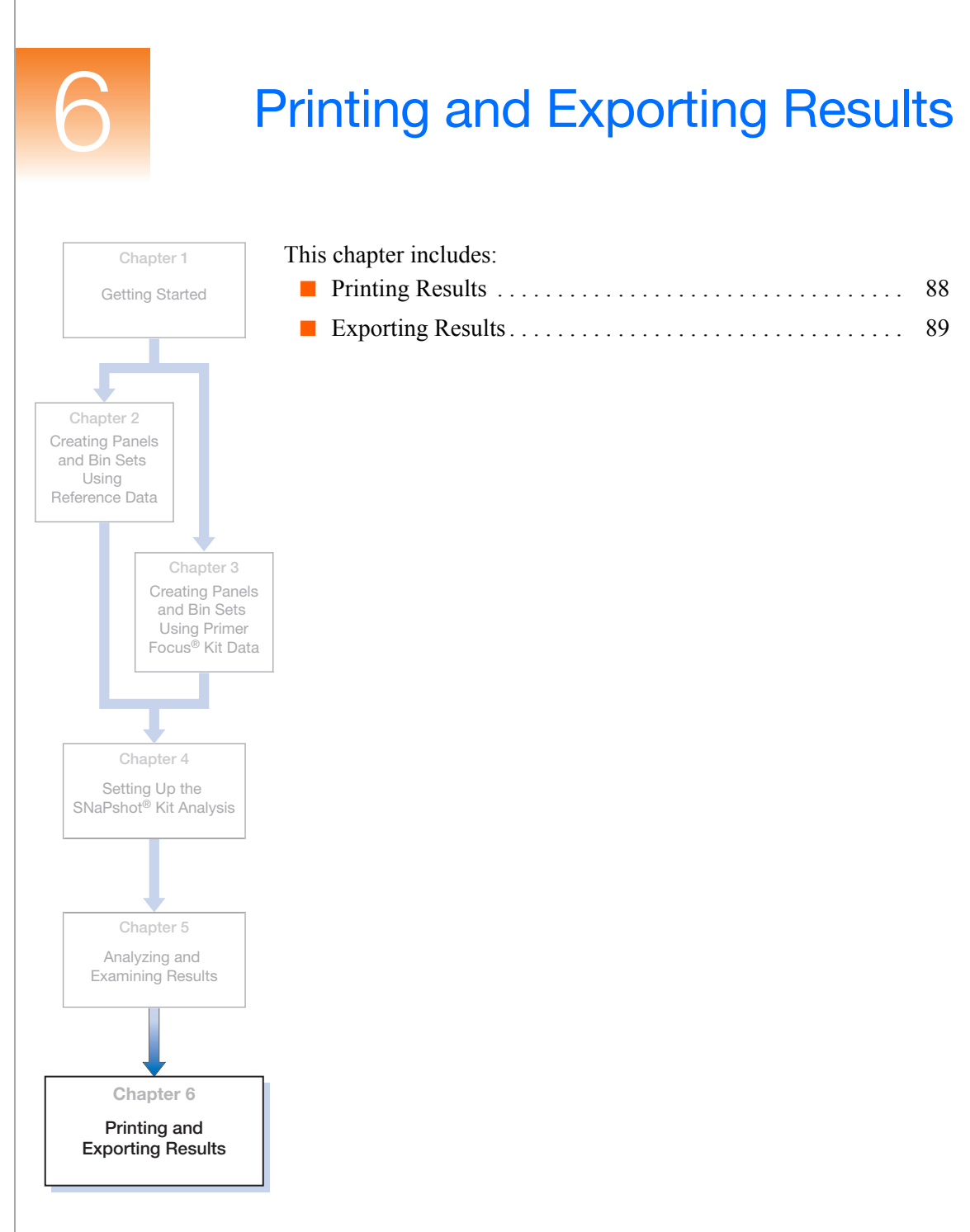

## **Printing Results**

You can print results from the following windows and tabs by selecting **File > Print**:

| Window/Tab                           | Access From GeneMapper Project<br>Window by selecting    |
|--------------------------------------|----------------------------------------------------------|
| GeneMapper window –<br>Samples tab   | View ▶ Samples                                           |
| GeneMapper window –<br>Genotypes tab | View ▶ Genotypes                                         |
| GeneMapper window –<br>Info tab      | View ▶ Sample Info                                       |
| GeneMapper window –<br>Raw Data tab  | View ▶ Raw Data                                          |
| GeneMapper window –<br>EPT Data tab  | View ▶ EPT Data                                          |
| Samples Plot window                  | The Samples tab, then <b>Analysis &gt; Display Plots</b> |
| Genotypes Plot window                | The Genotypes tab, then<br>Analysis ▶ Display Plots      |
| Report Manager window                | Analysis ▶ Report Manager                                |

**Note:** You can also print reports. For information on creating report settings and generating reports, see the *GeneMapper*<sup>®</sup> *Software Online Help*.

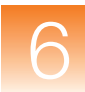

## **Exporting Results**

Exporting Samples Tab and Genotypes Tab

## To export the results displayed in the Samples tab and Genotypes tab of the GeneMapper window:

- **1.** Prepare the content and format of the data to export:
  - **a.** Select the desired Table Setting from the drop-down list at the top of the GeneMapper window. The Table Setting controls which columns display and the sorting order for the samples.
  - b. Optionally, sort the data to determine the order that the samples appear. Select Edit ➤ Sort or Shift-click the column header in the Samples tab or Genotypes tab. You can also click (Analysis ➤ Low Quality on Top) to sort the samples by GQ score.

**Note:** For more information on editing or creating Table Settings and sorting data, see the *GeneMapper*<sup>®</sup> Software Online *Help*.

- **2.** Select one of the following commands:
  - File → Export Table Exports information displayed in the selected tab.
  - File > Export Combined Table Exports information displayed in both tabs. (This command is available only when the Samples tab is selected.)

#### **Exporting Kits** To export all kits in the Panel Manager:

- 2. Select File > Export All Kits.

Exporting Panels To export all panels in a kit:

- **2.** Select the kit in the Navigation Pane (left).
- **3.** Select File > Export Panels.

| Exporting                                   | To export a bin set:                                                                                       |
|---------------------------------------------|----------------------------------------------------------------------------------------------------|
| Bin Sets                                    | <ol> <li>Open the Panel Manager by clicking</li></ol>                                                      |
|                                             | <b>2.</b> In the Navigation Pane, select the kit with which the bin set is associated.                     |
|                                             | <b>3.</b> Select the bin set from the Bin Set drop-down list.                                              |
|                                             | 4. Select File > Export Bin Set.                                                                           |
| Exporting<br>Projects,                      | To export projects, analysis methods, table settings, plot settings, reports settings, and size standards: |
| Methods,<br>Settings, and<br>Size Standards | <ol> <li>Open the GeneMapper Manager by clicking<br/>(Tools ➤ GeneMapper Manager).</li> </ol>              |
| Olze Otandardo                              | <b>2.</b> Select one of the following tabs:                                                                |
|                                             | • Projects                                                                                                 |
|                                             | Analysis Methods                                                                                           |
|                                             | Table Settings                                                                                             |
|                                             | Plot Settings                                                                                              |
|                                             | Report Settings                                                                                            |
|                                             | Size Standards                                                                                             |

- **3.** Select the object(s) you want to export. Press and hold **Shift** or **Ctrl** to select multiple objects.
- 4. Click Export.

#### **Exporting Reports** You can also export reports. For information on creating report settings and generating reports, see the *GeneMapper*<sup>®</sup> Software Online Help.

## Index

#### Α

adding bins to markers 40.66 sample files to project 12, 44, 70 size standard labels 21, 53 Advanced peak detection algorithm 75 allele calls, reviewing 84 Allele tab of Analysis Method Editor 74 analysis method creating 14, 46, 72 exporting 90 saving 77 selecting bin set 74 Analysis Method Editor Allele tab 74 General tab 73 Peak Detector tab 75 76 Peak Quality tab Quality Flags tab 77 analysis parameters definition 7, 14, 46, 72 setting 14, 46, 72 analysis. See SNaPshot kit analysis analyzing a project 82 analyzing a project (sizing only) 17, 49 Applied Biosystems contacting viii customer feedback on documentation viii Information Development department viii Technical Support viii assumptions for using this guide v Auto Panel 64

#### B

bin adding to a marker 40, 66creating automatically 64 creating manually 33 definition 7, 26, 58 deleting 41, 67 editing 40, 41, 66, 67 reviewing 39, 65 bin set accepting 40, 66 creating 29, 60definition 7, 26, 58 exporting 90 importing 26, 58 selecting in analysis method 74 bold text, when to use v

#### С

conventions bold text v for describing menu commands v IMPORTANTS! vi in this guide v italic text v Notes vi user attention words vi creating analysis method 14, 46, 72 bin set 29, 60 bins (automatically) 64 bins (manually) 33 kit 27.59 markers 33, 64 panel 27, 64 project 12, 44reports 90 customer feedback, on Applied Biosystems documents viii

#### D

data See example data See reference data See sample files deleting bins 41, 67 markers 42, 68 size standard labels 21, 53 disclaimer, license ii documentation, related vii

#### Ε

editing bins 40, 41, 66, 67 markers 42, 68 size standard labels 21, 53 example data instrument used 5 marker information 5, 33, 35, 36, 37, 64, 65 overview 5 size standard for 5 exporting analysis methods 90 bin sets 90 Genotypes Plot window 89 kits 89 panels 89 plot settings 90 projects 90 report settings 90 reports 90 results 89 Samples Plot window 89 size standards 90 table settings 90

#### F

files. *See* sample files fill down 15, 47, 78

#### G

General tab of Analysis Method Editor 73 genotype quality. *See* GQ Genotypes Plot window displaying 84 examining data in 86 exporting 89 printing 88 zooming 85 Genotypes tab 83 Genotypes Table 24, 56 GQ investigating 83 reviewing 83

#### Н

help, online, accessing vii hiding dye color peaks 24, 56, 86

#### 

importing
 bin set 26, 58
 panels 26, 58
Information Development department,
 contacting viii
instruments
 compatible with SNaPshot kit analyses 4
 for example data 5
italic text, when to use v

#### Κ

kits adding Primer Focus kit data 61 adding reference data 29 creating 27, 59 definition 7, 26, 58 exporting 89 Primer Focus 4 SNaPshot multiplex 2 type 27, 59

#### L

license disclaimer ii

#### Μ

```
markers
adding bins to 40, 66
creating 33, 64
definition 2, 7, 26, 58
deleting from a panel 42, 68
editing 42, 68
for example data 5, 33, 35, 36, 37, 64, 65
plots, viewing 84
reviewing 39, 65
viewing plots 84
menu commands, conventions for
describing v
method. See analysis method
min peak height ratio 76
MSDSs, obtaining viii
```

#### 0

online help, accessing vii overriding SQ 21, 53

#### Ρ

Panel Manager opening 27, 59 panels accepting 66 adding reference data 32 creating 27, 64 definition 7, 26, 58 exporting 89 importing 26, 58 selecting for analysis 15, 47, 78 peak detection algorithm 75 Peak Detector tab of Analysis Method Editor 75 Peak Quality tab of Analysis Method Editor 76 plot setting 23, 55, 85, 90

Plot window See Genotypes Plot window See Samples Plot window plots. See sample plots Primer Focus kit data adding to a kit 61 explained 5, 43Primer Focus kit 4 Primer Focus sample type 46 primers, custom 4 printing Genotypes Plot window 88 reports 88 results 88 Samples Plot window 88 project adding sample files to 12, 44, 70 analyzing 82 analyzing (sizing only) 17, 49 creating 12, 44 exporting 90 saving 16, 48, 79 setting analysis parameters 72 setting table settings 72

#### Q

Quality Flags tab of Analysis Method Editor 77

#### R

reference data adding to a kit 29 adding to a panel 32 explained 5, 11 icon 82 report settings, exporting 90 reports creating 90 exporting 90 printing 88 results exporting 89 printing 88

#### S

sample files adding to project 12, 44, 70 location 5 plots, viewing 22, 54, 84 sorting 18, 50, 83 viewing information on 22, 54 viewing plots 22, 54, 84 zooming 23, 55, 85 sample plots viewing 22, 54, 84 zooming 23, 55, 85 sample type, Primer Focus 46 samples sorting 18, 50, 83 zooming 23, 55, 85 Samples Plot window displaying 22, 54 examining data in 24, 56 exporting 89 printing 88 zooming 23, 55Samples tab 14, 46, 72 saving analysis method 77 project 16, 48, 79 setting up analysis 69 showing and hiding dye color peaks 24, 56, 86 size calling curve 20, 52 Size Match Editor 19, 51 size quality. See SQ size standard custom 21, 53 examining 19, 51 exporting 90 for example data 5 labels, adding 21, 53 labels, deleting 21, 53 labels, editing 21, 53 selecting for analysis 15, 47, 78 troubleshooting 21, 53 Sizing Table 24, 56

sizing-only analysis 17, 49 SNaPshot kit 2 SNaPshot kit analysis compatible instruments 4 definition 2 flowchart 6 markers 2 setting up 69 software starting and logging in 7 terms defined 7 sorting samples 18, 50, 83 SO investigating 18, 50 overriding 21, 53 reviewing 18, 50 score 19, 51 Status Bar 17.49

#### T

table settings 14, 15, 46, 47, 72, 79, 90 Technical Support, contacting viii text conventions v training, information on viii troubleshooting the size standard 21, 53

#### U

unzooming 23, 55, 85 user attention words, described vi

#### Х

x-axis scale 24, 56, 86 zooming 23, 55, 85

#### Υ

y-axis scale 24, 56, 86 zooming 23, 55, 85

#### Ζ

zooming Genotypes Plot window 85 Samples Plot window 23, 55 unzooming 23, 55, 85 x-axis 23, 55, 85 y-axis 23, 55, 85 Index

#### Worldwide Sales and Support

Applied Biosystems vast distribution and service network, composed of highly trained support and applications personnel, reaches 150 countries on six continents. For sales office locations and technical support, please call our local office or refer to our Web site at www.appliedbiosystems.com.

Applera is committed to providing the world's leading technology and information for life scientists. Applera Corporation consists of the Applied Biosystems and Celera Genomics businesses.

#### Headquarters

850 Lincoln Centre Drive Foster City, CA 94404 USA Phone: +1 650.638.5800 Toll Free (In North America): +1 800.345.5224 Fax: +1 650.638.5884

06/2005

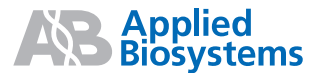

Part Number 4363078 Rev. B